BECKHOFF New Automation Technology

# Manual | EN TF6730-TF6735

## TwinCAT 3 | IoT Communicator (-App)

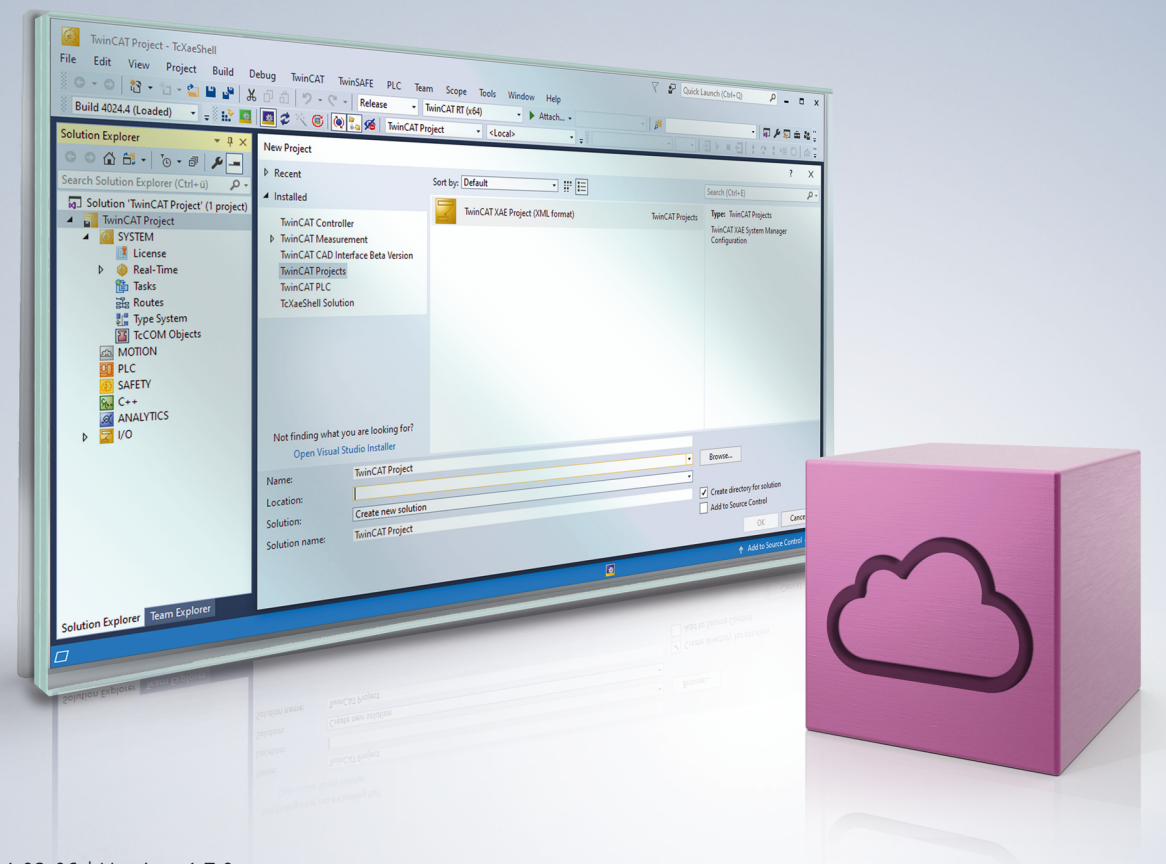

## Table of contents

| 1 | Foreword                          |             |                         |          |  |  |
|---|-----------------------------------|-------------|-------------------------|----------|--|--|
|   | 1.1                               | Notes on    | the documentation       | . 5      |  |  |
|   | 1.2                               | For your    | safety                  | . 5      |  |  |
|   | 1.3 Notes on information security |             |                         |          |  |  |
| 2 | Over                              | /erview     |                         |          |  |  |
| 3 | Insta                             | llation     |                         | . 9      |  |  |
|   | 3.1                               | System r    | equirements             | . 9      |  |  |
|   | 3.2                               | Installatio | on                      | . 9      |  |  |
|   | 3.3                               | Licensin    | ]                       | . 9      |  |  |
| 4 | Tech                              | nical intro | oduction                | 12       |  |  |
|   | 4.1                               | MQTT        |                         | 12       |  |  |
|   |                                   | 4.1.1       | Broker                  | 12       |  |  |
|   |                                   | 4.1.2       | Quality of Service      | 12       |  |  |
|   | 4.2                               | Security    |                         | 14       |  |  |
|   |                                   | 4.2.1       | Authentication          | 14       |  |  |
|   |                                   | 4.2.2       | Encryption              | 14       |  |  |
| 5 | Conf                              | iguration   |                         | 15       |  |  |
|   | 5.1                               | Attributes  | 5                       | 15       |  |  |
|   | 5.2                               | Widgets     |                         | 17       |  |  |
|   |                                   | 5.2.1       | Lighting                | 17       |  |  |
|   |                                   | 5.2.2       | Blinds                  | 18       |  |  |
|   |                                   | 5.2.3       | Socket                  | 20       |  |  |
|   |                                   | 5.2.4       | Air conditioning system | 21       |  |  |
|   |                                   | 5.2.5       | Ventilation             | 24       |  |  |
|   |                                   | 5.2.6       | Timer                   | 26       |  |  |
|   |                                   | 5.2.7       | Generic widget          | 28       |  |  |
|   |                                   | 5.2.8       | RGBW lighting           | 33       |  |  |
|   |                                   | 5.2.9       | Bar chart.              | 35       |  |  |
|   | 5.3                               | Nested s    | tructures               | 38       |  |  |
|   | 5.4                               | Limitatio   | n of decimal places     | 38       |  |  |
|   | 5.5                               | Navigatio   | on via QR code          | 39       |  |  |
|   | 5.6                               | OnChan      | ge mechanisms           | 40       |  |  |
| e |                                   | ADI         |                         | 10       |  |  |
| 0 | PLC /                             | Eurotion    | blacka                  | 43<br>42 |  |  |
|   | 0.1                               |             |                         | 43       |  |  |
|   |                                   | 0.1.1       |                         | 43       |  |  |
|   | 6.0                               | 0.1.2       |                         | 50       |  |  |
|   | 0.2                               |             | 55                      | DI<br>E1 |  |  |
|   |                                   | 0.2.1       |                         | 51       |  |  |
|   |                                   | 0.2.2       |                         | 52<br>50 |  |  |
|   |                                   | 0.2.3       |                         | ეკ       |  |  |
| 7 | App.                              |             |                         | 54       |  |  |
|   | 7.1                               | Settings    |                         | 54       |  |  |
|   |                                   | 7.1.1       | Connection settings     | 54       |  |  |

|   | 7.2                       | 7.1.2 App settings<br>Device overview                        | 58<br>60              |
|---|---------------------------|--------------------------------------------------------------|-----------------------|
| 8 | Sam                       | ples                                                         | 62                    |
|   | 8.1                       | Application sample                                           | 62                    |
|   |                           |                                                              |                       |
| 9 | Арре                      | endix                                                        | 65                    |
| 9 | <b>Appe</b><br>9.1        | endix<br>List of available icons                             | <b>65</b><br>65       |
| 9 | <b>Appe</b><br>9.1<br>9.2 | Endix<br>List of available icons<br>List of available colors | <b>65</b><br>65<br>66 |

## 1 Foreword

### **1.1** Notes on the documentation

This description is intended exclusively for trained specialists in control and automation technology who are familiar with the applicable national standards.

For installation and commissioning of the components, it is absolutely necessary to observe the documentation and the following notes and explanations.

The qualified personnel is obliged to always use the currently valid documentation.

The responsible staff must ensure that the application or use of the products described satisfies all requirements for safety, including all the relevant laws, regulations, guidelines, and standards.

#### Disclaimer

The documentation has been prepared with care. The products described are, however, constantly under development.

We reserve the right to revise and change the documentation at any time and without notice. No claims to modify products that have already been supplied may be made on the basis of the data, diagrams, and descriptions in this documentation.

#### Trademarks

Beckhoff<sup>®</sup>, TwinCAT<sup>®</sup>, TwinCAT/BSD<sup>®</sup>, TC/BSD<sup>®</sup>, EtherCAT<sup>®</sup>, EtherCAT G<sup>®</sup>, EtherCAT G10<sup>®</sup>, EtherCAT P<sup>®</sup>, Safety over EtherCAT<sup>®</sup>, TwinSAFE<sup>®</sup>, XFC<sup>®</sup>, XTS<sup>®</sup> and XPlanar<sup>®</sup> are registered and licensed trademarks of Beckhoff Automation GmbH.

If third parties make use of designations or trademarks used in this publication for their own purposes, this could infringe upon the rights of the owners of the said designations.

#### Patents

The EtherCAT Technology is covered, including but not limited to the following patent applications and patents:

EP1590927, EP1789857, EP1456722, EP2137893, DE102015105702 and similar applications and registrations in several other countries.

### Ether**CAT**

EtherCAT<sup>®</sup> is registered trademark and patented technology, licensed by Beckhoff Automation GmbH, Germany

#### Copyright

© Beckhoff Automation GmbH & Co. KG, Germany.

The distribution and reproduction of this document as well as the use and communication of its contents without express authorization are prohibited.

Offenders will be held liable for the payment of damages. All rights reserved in the event that a patent, utility model, or design are registered.

### **1.2** For your safety

#### Safety regulations

Read the following explanations for your safety.

Always observe and follow product-specific safety instructions, which you may find at the appropriate places in this document.

#### **Exclusion of liability**

All the components are supplied in particular hardware and software configurations which are appropriate for the application. Modifications to hardware or software configurations other than those described in the documentation are not permitted, and nullify the liability of Beckhoff Automation GmbH & Co. KG.

#### Personnel qualification

This description is only intended for trained specialists in control, automation, and drive technology who are familiar with the applicable national standards.

#### Signal words

The signal words used in the documentation are classified below. In order to prevent injury and damage to persons and property, read and follow the safety and warning notices.

#### Personal injury warnings

| Hazard with high risk of death or serious injury.                       |  |  |  |  |
|-------------------------------------------------------------------------|--|--|--|--|
|                                                                         |  |  |  |  |
| Hazard with medium risk of death or serious injury.                     |  |  |  |  |
|                                                                         |  |  |  |  |
| There is a low-risk hazard that could result in medium or minor injury. |  |  |  |  |

#### Warning of damage to property or environment

**NOTICE** The environment, equipment, or data may be damaged.

#### Information on handling the product

This information includes, for example: recommendations for action, assistance or further information on the product.

## **1.3** Notes on information security

The products of Beckhoff Automation GmbH & Co. KG (Beckhoff), insofar as they can be accessed online, are equipped with security functions that support the secure operation of plants, systems, machines and networks. Despite the security functions, the creation, implementation and constant updating of a holistic security concept for the operation are necessary to protect the respective plant, system, machine and networks against cyber threats. The products sold by Beckhoff are only part of the overall security concept. The customer is responsible for preventing unauthorized access by third parties to its equipment, systems, machines and networks. The latter should be connected to the corporate network or the Internet only if appropriate protective measures have been set up.

In addition, the recommendations from Beckhoff regarding appropriate protective measures should be observed. Further information regarding information security and industrial security can be found in our <u>https://www.beckhoff.com/secguide</u>.

Beckhoff products and solutions undergo continuous further development. This also applies to security functions. In light of this continuous further development, Beckhoff expressly recommends that the products are kept up to date at all times and that updates are installed for the products once they have been made available. Using outdated or unsupported product versions can increase the risk of cyber threats.

To stay informed about information security for Beckhoff products, subscribe to the RSS feed at <u>https://www.beckhoff.com/secinfo</u>.

## 2 Overview

The function blocks of the Tc3\_IoTCommunicator PLC library can be used to realize data exchange between the local TwinCAT PLC and a mobile end device (smart device) via an MQTT message broker. Symbols can be sent and received. Messages can be stored on the broker and read or deleted via the smart device. To this end, the TwinCAT IoT Communicator app must be installed and running on the mobile end device.

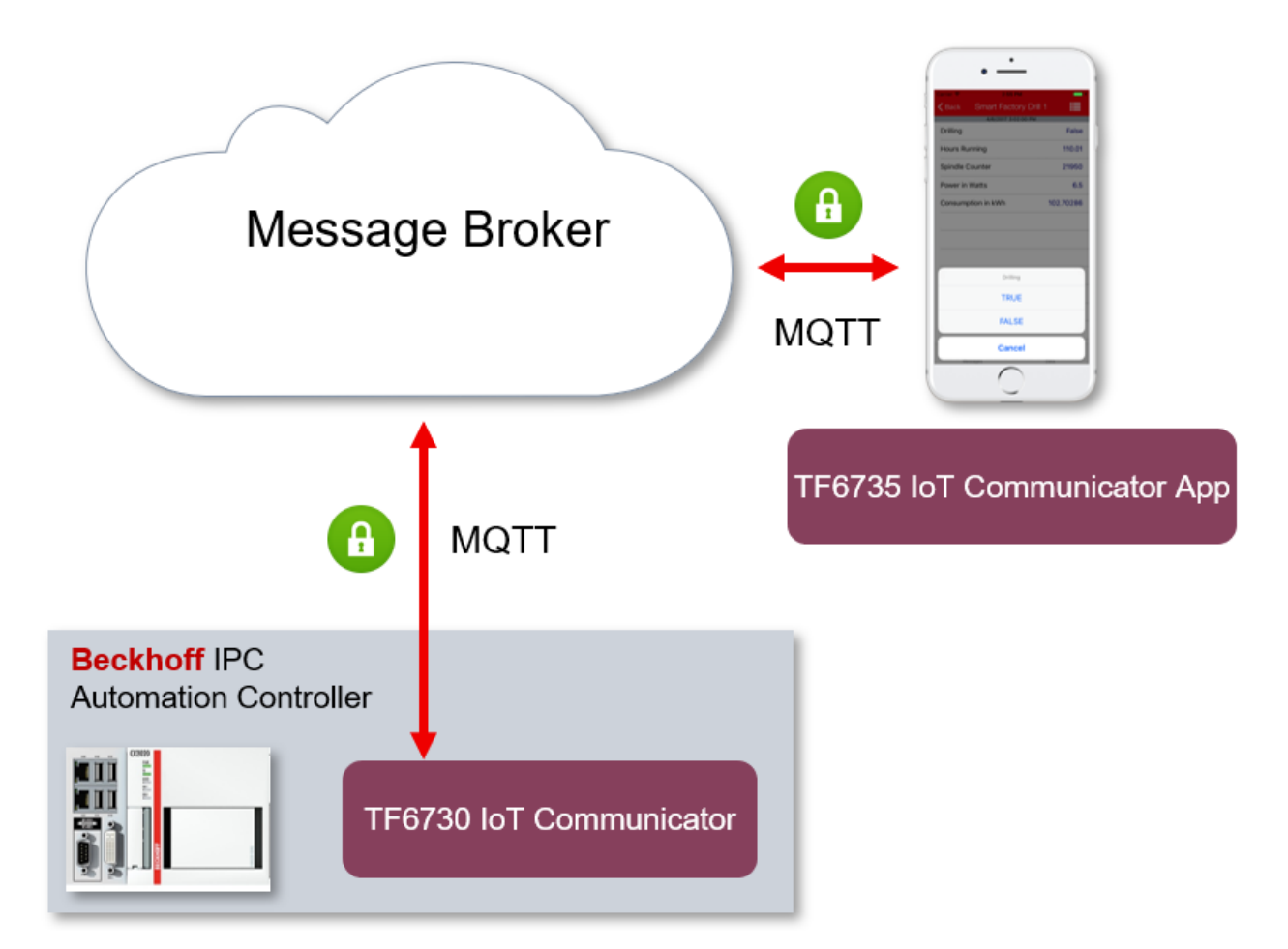

The TwinCAT IoT Communicator app can be downloaded free of charge from the Apple AppStore or Google PlayStore.

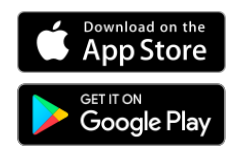

Google Play and the Google Play logo are trademarks of Google Inc.

## 3 Installation

### 3.1 System requirements

| Technical data                   | Description                                             |
|----------------------------------|---------------------------------------------------------|
| Operating system                 | Windows 7/10, Windows Embedded Standard 7, Windows CE 7 |
| Target platform                  | PC architecture (x86, x64 or ARM)                       |
| TwinCAT version                  | TwinCAT 3.1 build 4022.0 or higher                      |
| Required TwinCAT setup level     | TwinCAT 3 XAE, XAR                                      |
| Required TwinCAT license         | TF6730 TC3 IoT Communicator                             |
| TwinCAT library to be integrated | TC3_lotCommunicator                                     |

### 3.2 Installation

No separate setup is required for the TF6730 IoT Communicator function. The required driver components are supplied together with the TwinCAT setup (XAE and XAR).

### 3.3 Licensing

The TwinCAT 3 function can be activated as a full version or as a 7-day test version. Both license types can be activated via the TwinCAT 3 development environment (XAE).

#### Licensing the full version of a TwinCAT 3 Function

A description of the procedure to license a full version can be found in the Beckhoff Information System in the documentation "<u>TwinCAT 3 Licensing</u>".

#### Licensing the 7-day test version of a TwinCAT 3 Function

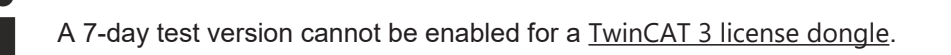

- 1. Start the TwinCAT 3 development environment (XAE).
- 2. Open an existing TwinCAT 3 project or create a new project.
- 3. If you want to activate the license for a remote device, set the desired target system. To do this, select the target system from the **Choose Target System** drop-down list in the toolbar.
  - ⇒ The licensing settings always refer to the selected target system. When the project is activated on the target system, the corresponding TwinCAT 3 licenses are automatically copied to this system.

4. In the **Solution Explorer**, double-click **License** in the **SYSTEM** subtree.

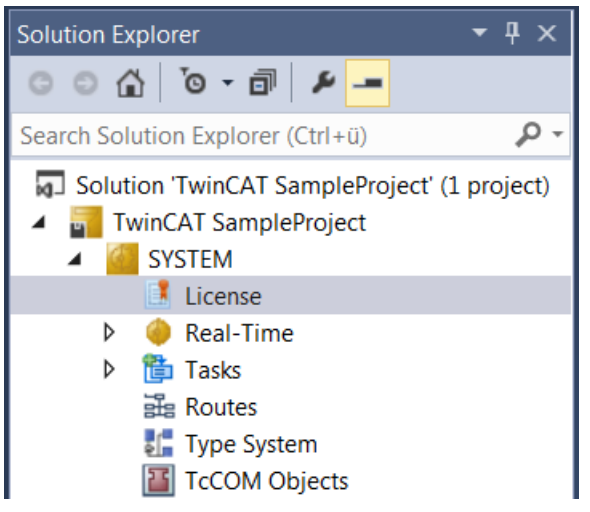

- $\Rightarrow$  The TwinCAT 3 license manager opens.
- 5. Open the **Manage Licenses** tab. In the **Add License** column, check the check box for the license you want to add to your project (e.g. "TF4100 TC3 Controller Toolbox").

| 0 | Order Information (Runtime) Manage Licenses Project Licenses      |         |                     |             | Online Licen | ses   |
|---|-------------------------------------------------------------------|---------|---------------------|-------------|--------------|-------|
|   | Disable automa                                                    |         |                     |             |              |       |
|   | Order No                                                          | License | 2                   |             | Add Licen    | se    |
|   | TF3601                                                            | TC3 Co  | ndition Monitorin   | g Level 2   | 🔲 cpu lie    | cense |
|   | TF3650                                                            | TC3 Po  | wer Monitoring      |             | 📃 cpu lie    | cense |
|   | TF3680 TC3 Filter<br>TF3800 TC3 Machine Learning Inference Engine |         |                     | 🔲 cpu lie   | cense        |       |
|   |                                                                   |         |                     | 🔲 cpu lie   | cense        |       |
|   | TF3810                                                            | TC3 Ne  | ural Network Infer  | ence Engine | 🔲 cpu lie    | cense |
|   | TF3900                                                            | TC3 So  | lar-Position-Algori | thm         | 🔲 cpu lie    | cense |
|   | TF4100                                                            | TC3 Co  | ntroller Toolbox    |             | 🔽 cpu li     | cense |
|   | TF4110                                                            | TC3 Ter | nperature-Control   | ler         | 🔲 cpu lie    | cense |
|   | TF4500                                                            | TC3 Sp  | eech                |             | 🔲 cpu lie    | cense |
|   |                                                                   |         |                     |             |              |       |

- 6. Open the Order Information (Runtime) tab.
  - ⇒ In the tabular overview of licenses, the previously selected license is displayed with the status "missing".

7. Click 7-Day Trial License... to activate the 7-day trial license.

| Order Information (Runtime) | Manage Licenses   | Project Licens | es Online I | Licenses |
|-----------------------------|-------------------|----------------|-------------|----------|
| License Device Tar          | get (Hardware Id) |                | ~           | Add      |
| System Id:                  |                   | Pla            | tform:      |          |
| 2DB25408-B4CD-81DF-5        | 5488-6A3D9B49EF   | 19 ot          | ner (91)    | ~        |
| License Request             |                   |                |             |          |
| Provider: Beckhoff          | Automation        | ~              | Genera      | te File  |
| License Id:                 |                   | Customer Id:   |             |          |
| Comment:                    |                   |                |             |          |
| License Activation          |                   |                |             |          |
| 7 Days Trial Lie            | cense             | Licer          | se Respons  | e File   |

⇒ A dialog box opens, prompting you to enter the security code displayed in the dialog.

| Enter Security Code                              |        |  |  |
|--------------------------------------------------|--------|--|--|
| Please type the following 5 characters:<br>Kg8T4 | OK     |  |  |
|                                                  | Cancel |  |  |

- 8. Enter the code exactly as it is displayed and confirm the entry.
- 9. Confirm the subsequent dialog, which indicates the successful activation.
  - $\Rightarrow$  In the tabular overview of licenses, the license status now indicates the expiry date of the license.
- 10. Restart the TwinCAT system.
- $\Rightarrow$  The 7-day trial version is enabled.

## 4 Technical introduction

## 4.1 MQTT

### 4.1.1 Broker

An MQTT broker is required to exchange or synchronize process data and messages with a smart device.

The MQTT broker must be accessible via the IP address or host name from the TwinCAT PLC and the mobile device. TwinCAT and smartphone do not have to be connected directly.

MQTT is a publisher/subscriber-based communication protocol, which enables message-based transfer between applications. The message broker is a central component of this transfer type, which distributes messages between the individual applications or the sender and receiver of a message. The message broker decouples the sender and receiver, so that it is not necessary for the sender and receiver to know their respective address information. During sending and receiving all communication devices contact the message broker, which handles the distribution of the messages.

#### MQTT broker requirements for TC3 IoT Communicator

For optimal use of the TwinCAT IoT Communicator app, the MQTT broker should meet the following requirements:

- MQTT protocol version 3.1.1 (see OASIS standard specification)
- · Clients require access to the topic (see Topic structure)
- Retain messages and Quality of Service 0 & 1 (see <u>Quality of Service [> 12]</u>)

### 4.1.2 Quality of Service

Quality of Service (QoS) is an arrangement between the sender and receiver of a message with regard to guaranteeing of the message transfer. MQTT features three different levels:

- 0 not more than once
- 1 at least once
- · 2 exactly once

Both types of communication (publish/subscribe) with the message broker must be taken into account and considered separately. The QoS level that a client uses for publishing a message is set by the respective client. When the broker forwards the message to client that has subscribed to the topic, the subscriber uses the QoS level that was specified when the subscription was established. This means that a QoS level that may have been specified as 2 by the publisher can be "overwritten" with 0 by the subscriber.

#### QoS Level 0

At this QoS level the receiver does not acknowledge receipt. The message is not sent a second time.

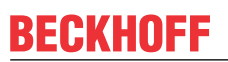

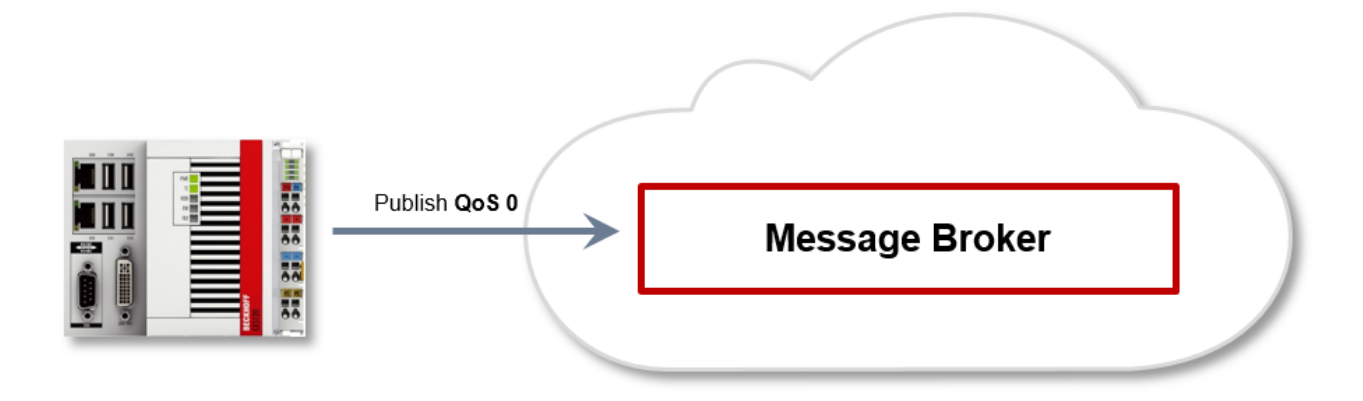

#### QoS Level 1

At this QoS level the system guarantees that the message arrives at the receiver at least once, although the message may arrive more than once. The sender stores the message internally until it has received an acknowledgment from the receiver in the form of a PUBACK message. If the PUBACK message fails to arrive within a certain time, the message is resent.

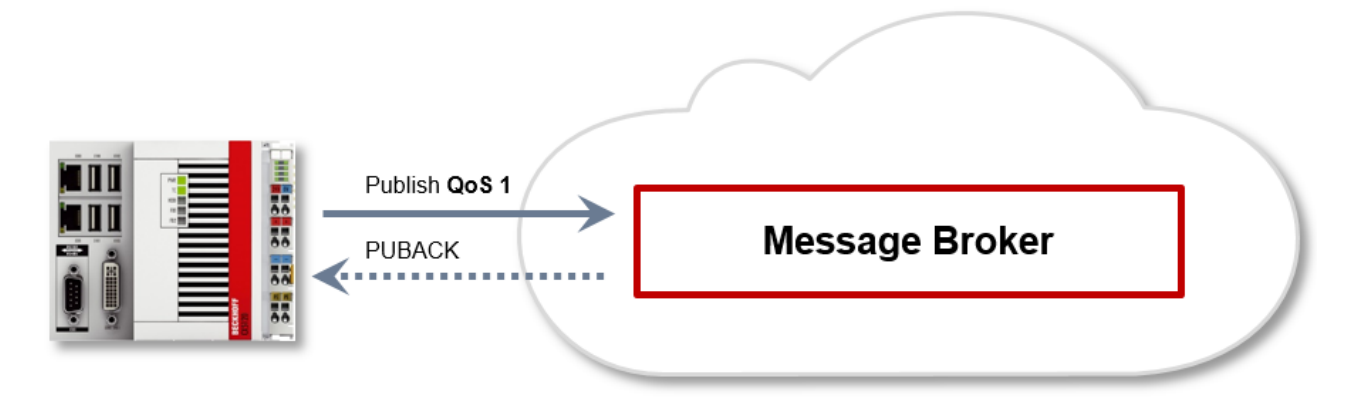

#### QoS Level 2

At this QoS level the system guarantees that the message arrives at the receiver no more than once. On the MQTT side this is realized through a handshake mechanism. QoS level 2 is the safest level (from a message transfer perspective), but also the slowest. When a receiver receives a message with QoS level 2, it acknowledges the message with a PUBREC. The sender of the message remembers it internally until it has received a PUBCOMP. This additional handshake (compared with QoS 1) is important for avoiding duplicate transfer of the message. Once the sender of the message receives a PUBREC, it can discard the initial publish information, since it knows that the message was received once by the receiver. In other words, it remembers the PUBREC internally and sends a PUBREL. Once the receiver has received a PUBREL, it can discard the previously remembered states and respond with a PUBCOMP, and vice versa. Whenever a package is lost, the respective communication device is responsible for resending the last message after a certain time.

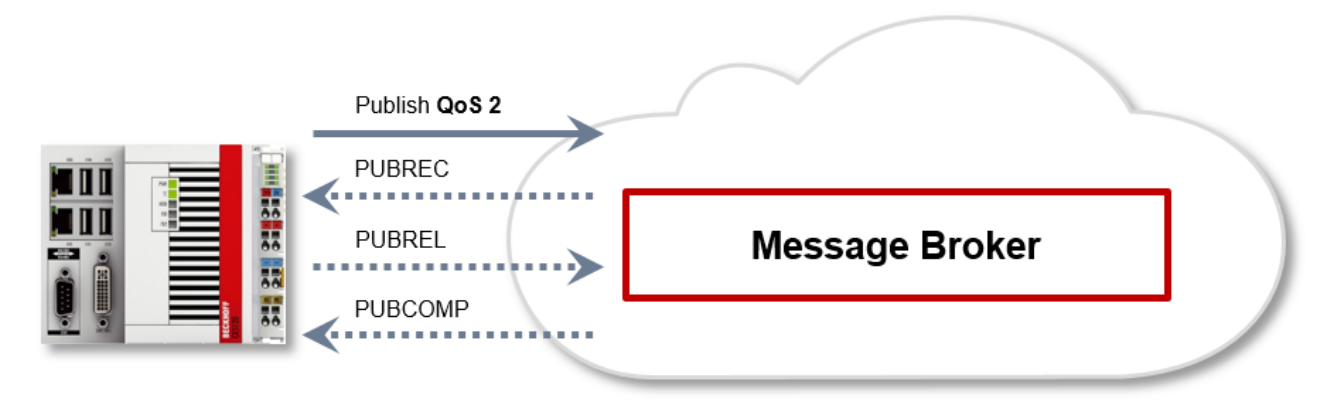

## 4.2 Security

The MQTT specification offers MQTT clients the option to use user name/password authentication with the message broker. Common cryptography mechanisms such as TLS (Transport Layer Security) can be used to provide additional protection for the data communication between client and message broker.

### 4.2.1 Authentication

The TC3\_IoTCommunicator PLC library and the TwinCAT IoT Communicator app can use an authentication mechanism, which is standardized and implemented in the MQTT protocol (see <u>OASIS standard</u> specification). The PLC library and the app use MQTT protocol version 3.1.1.

#### NOTICE

#### Authentication does not guarantee protection against cyber attacks

In addition to authentication, TLS encryption should be implemented. Otherwise, the user name and password are transmitted in plain text. (See Encryption [ $\blacktriangleright$  14])

### 4.2.2 Encryption

Encryption and authentication via TLS can be accomplished through a certificate authority (CA). The CA provides a signature via the public key for the message broker (the so-called server key) and usually also for all connecting clients. All communication devices can then trust each other, because the issuing certificate authority is trusted. Depending on the message broker, an MQTT client may connect without a dedicated client certificate. In this case the client uses the public key of the issuing certificate authority when it establishes a connection to the broker.

## 5 Configuration

### 5.1 Attributes

The attributes listed below are the generally applicable attributes. The attributes introduced specifically for the widgets are described at <u>Widgets [ $\blacktriangleright$  17]</u>.

#### Display name of the variable (iot.DisplayName)

Syntax: {attribute 'iot.DisplayName' := 'Ceiling Lights'}

Defines the name to be displayed in the app for this variable. If this attribute is not specified, the PLC variable name is displayed in the app.

#### Unity of variable (iot.Unit)

**Syntax:** {attribute 'iot.Unit' := '°C'}

Defines the unit behind the value of the variable in the app. If this attribute is not specified, the unit behind the value remains empty.

#### Variable cannot be changed (iot.Readonly)

Syntax: {attribute 'iot.ReadOnly' := 'TRUE'}

Defines whether the variable can be changed from the app. If this attribute is specified with the value TRUE, the variable can no longer be changed, and a padlock symbol appears next to the variable name. If this attribute is not specified, the variable can be changed by default.

#### Icon of a nested structure (iot.NestedStructIcon)

Syntax: {attribute 'iot.NestedStructIcon' := 'Room'}

Defines the icon for the start page of a nested structure. By default, the TwinCAT CD is displayed. The available icons are listed in the List of available icons [ $\blacktriangleright$  65].

#### Minimum and maximum value of the variable (iot.MinValue and iot.MaxValue)

Syntax: {attribute 'iot.MinValue' := '10'} {attribute 'iot.MaxValue' := '30'}

Defines a minimum and maximum value for numerical variables. If both attributes ('MinValue' AND 'MaxValue') are specified, a progress bar in the app shows the progress of the current value with respect to the minimum and maximum value.

#### NOTICE

#### **Progress indicator**

The minimum and maximum value define the range covered by the progress bar in the app. The value can be higher or lower than the values specified in the PLC.

When a value goes leaves its prescribed range, it is highlighted in the app with a value in red. In the following screenshot a value has left its defined range.

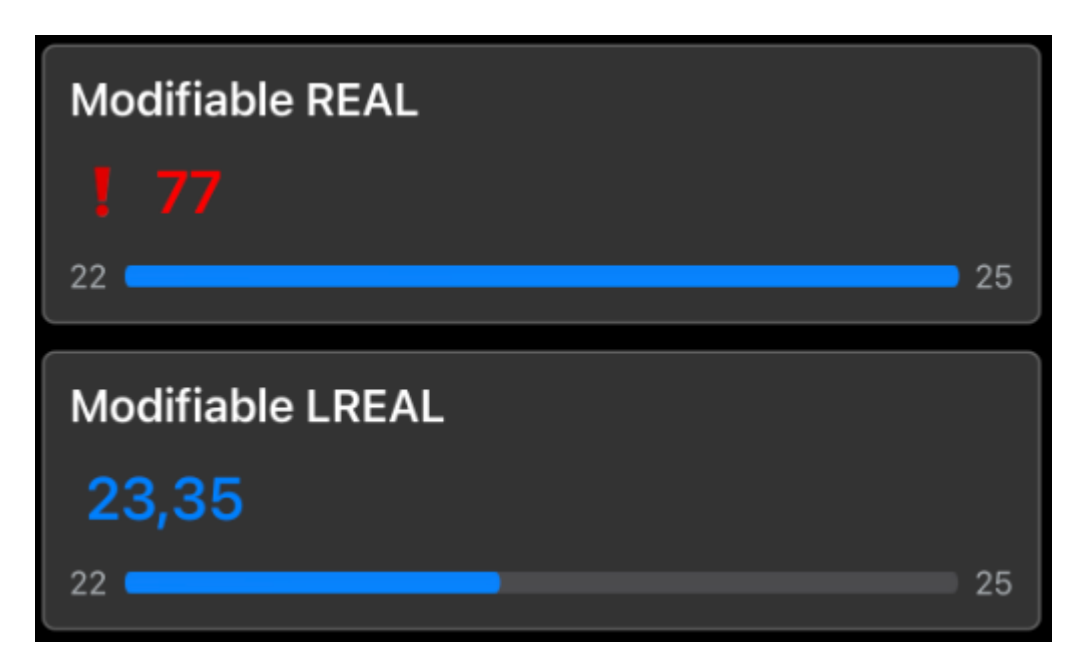

#### Limitation of the decimal places at a variable (iot.DecimalPrecision)

**Syntax**: {attribute 'iot.DecimalPrecision' := '3'}

Defines a number of decimal places to which a floating-point number is rounded. This setting overwrites any existing app setting for the respective variable.

#### Example

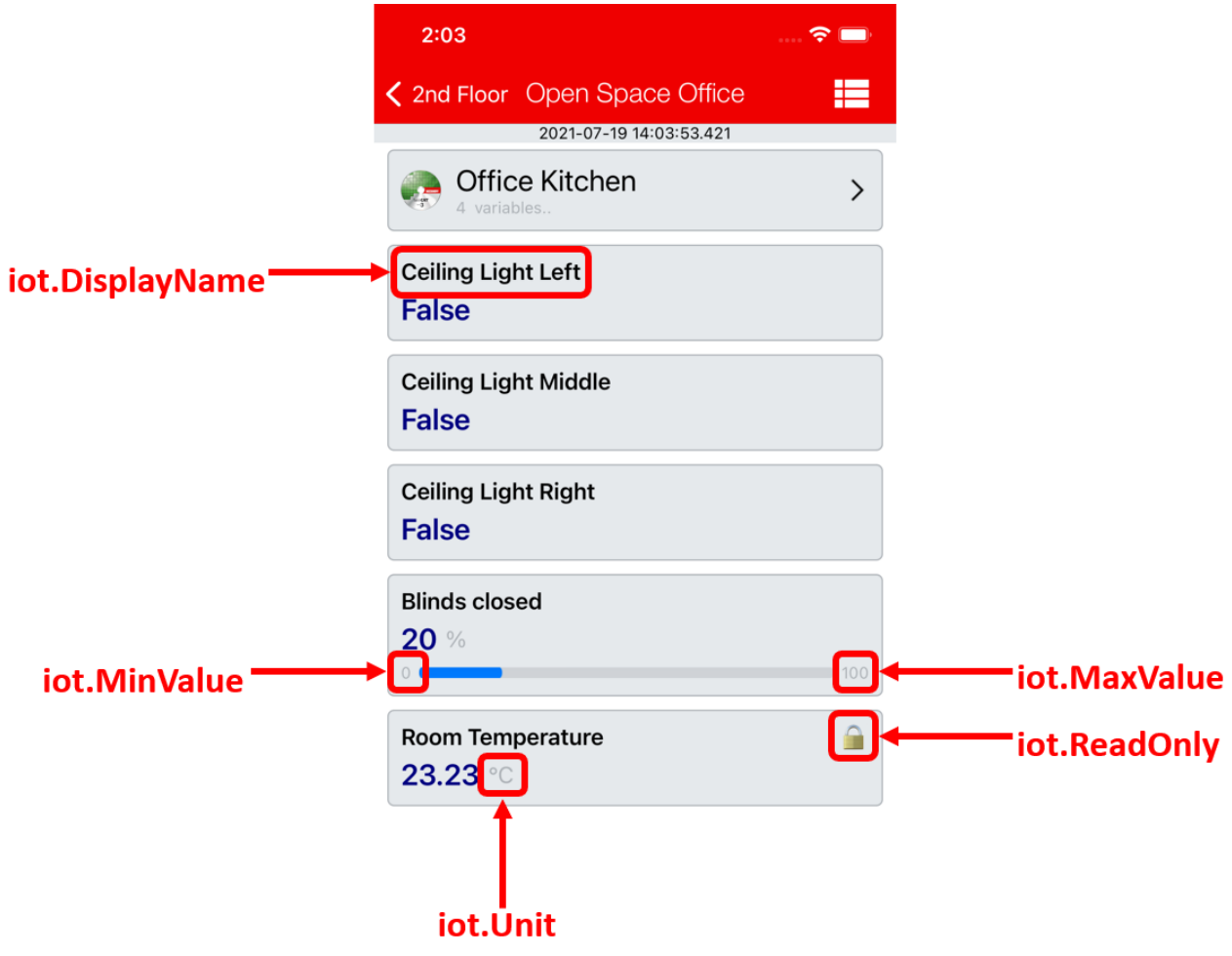

See also: examples > <u>Application sample [ 62]</u>

### 5.2 Widgets

The widgets add functions to the app for operating a building automation system. The widgets are first available with app version 1.4.0 and Tc3\_lotCommunicator library version 1.1.14.0 and will be extended with more widgets in following versions.

### 5.2.1 Lighting

The described widget is suitable for displaying light sources in the app. The various configuration options are described below. In the figure all available features of the widget are active.

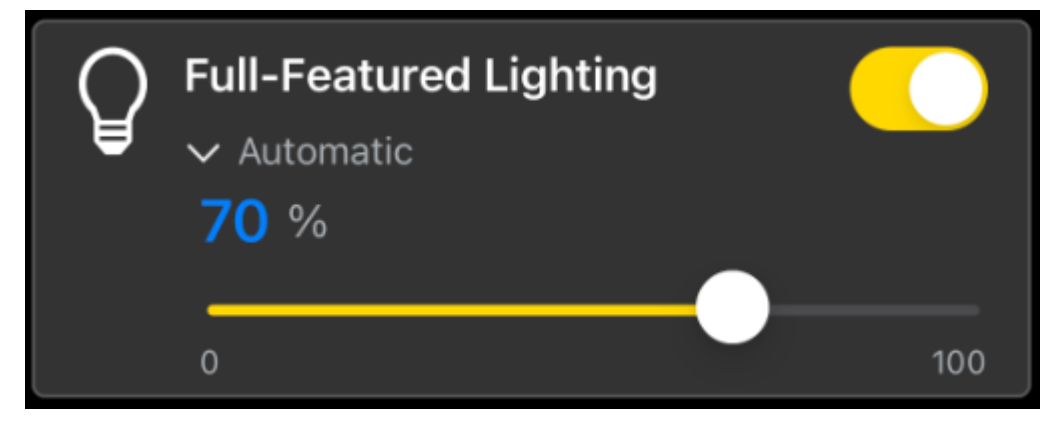

The widget is transferred as a substructure in the overall structure of the <u>SendData [ $\blacktriangleright$  46]() method. To build</u> the widget, various PLC attributes are used when declaring the structure.

```
{attribute 'iot.ReadOnly' := 'false'}
{attribute 'iot.DisplayName' := 'Name for Widget'}
{attribute 'iot.WidgetType' := 'Lighting'}
{attribute 'iot.LightValueVisible' := 'true'}
{attribute 'iot.LightSliderVisible' := 'true'}
{attribute 'iot.LightModeVisible' := 'true'}
{attribute 'iot.LightModeChangeable' := 'true'}
stLightingWidgetSample : ST LightingWidgetSample;
```

| Attribute               | Data type | Description                                                                                                    |
|-------------------------|-----------|----------------------------------------------------------------------------------------------------|
| iot.ReadOnly            | BOOL      | Determines whether the widget on the app<br>side gets only read access (TRUE) or also<br>additional write access to the PLC (FALSE).                       |
| iot.DisplayName         | STRING    | The display name of the widget in the app.<br>This will be overwritten by <i>sDisplayName</i> as<br>soon as <i>sDisplayName</i> is not an empty<br>string. |
| iot.WidgetType          | STRING    | Type specification for the widget, in this case: <i>Lighting</i> .                                                                                         |
| iot.LightValueVisible   | BOOL      | Determines whether the dimming value is displayed (TRUE) or not (FALSE).                                                                                   |
| iot.LightSliderVisible  | BOOL      | Determines whether the slider is displayed (TRUE) or not (FALSE).                                                                                          |
| iot.LightModeVisible    | BOOL      | Determines whether the mode is displayed (TRUE) or not (FALSE).                                                                                            |
| iot.LightModeChangeable | BOOL      | Determines whether the mode is adjustable (TRUE) or not (FALSE).                                                                                           |

```
TYPE ST_LightingWidgetSample :
STRUCT
sDisplayName : STRING := '';
bLight : BOOL := FALSE;
{attribute 'iot.Unit' := '%'}
{attribute 'iot.MinValue' := '0'}
{attribute 'iot.MaxValue' := '100'}
nLight : INT := 100;
sMode : STRING := 'Automatic';
```

aModes END\_STRUCT END\_TYPE

| Attribute    | Data type               | Description                                                                                            | Display in widget                                                                              |
|--------------|-------------------------|----------------------------------------------------------------------------------------------------|------------------------------------------------------------------------------------------------|
| sDisplayName | STRING                  | Determines the display<br>name of the widget and<br>overwrites the PLC<br>attribute 'iot.DisplayName'. | Display text of the widget.                                                                    |
| bLight       | BOOL                    | Switches the lighting on (TRUE) or off (FALSE).                                                        | Toggle switch top right.                                                                       |
| iot.Unit     | STRING                  | Unit of the dimming value.                                                                             | Unit after the numerical value.                                                                |
| iot.MinValue | INT                     | Lower limit of the dimming value.                                                                      | On the left side under the slider.                                                             |
| iot.MaxValue | INT                     | Upper limit of the dimming value.                                                                      | On the right side under the slider.                                                            |
| nLight       | INT                     | Dimming value of the widget.                                                                           | Display in the numerical<br>value and additionally<br>display in the filling of the<br>slider. |
| sMode        | STRING                  | Mode of lighting.                                                                                      | The currently displayed mode.                                                                  |
| aModes       | ARRAY [0n] OF<br>STRING | Array of the different<br>modes that can be set by<br>the user.                                        | By pressing on the current<br>mode, the adjustable<br>modes can be displayed.                  |

: ARRAY[0..1] OF STRING := ['Manual', 'Automatic'];

### 5.2.2 Blinds

The described widget is suitable for displaying blinds in the app. The various configuration options are described below. In the figure all available features of the widget are active.

| Full-Featured Blir<br>✓ Manual | nds        |     |
|--------------------------------|------------|-----|
| 21% 30°                        |            |     |
| ∧ <del></del>                  |            | -   |
| //                             | <b>—</b> — | _ = |

The widget is transferred as a substructure in the overall structure of the <u>SendData [ $\blacktriangleright$ \_46]() method. To build</u> the widget, various PLC attributes are used when declaring the structure.

```
{attribute 'iot.ReadOnly' := 'false'}
{attribute 'iot.DisplayName' := 'Name for Widget'}
{attribute 'iot.WidgetType' := 'Blinds'}
{attribute 'iot.BlindsPositionValueVisible' := 'true'}
{attribute 'iot.BlindsAngleValueVisible' := 'true'}
{attribute 'iot.BlindsAngleSliderVisible' := 'true'}
{attribute 'iot.BlindsModeVisible' := 'true'}
{attribute 'iot.BlindsModeChangeable' := 'true'}
stBlindsWidgetSample : ST_BlindsWidgetSample;
```

| Attribute                       | Data type | Description                                                                                                    |
|---------------------------------|-----------|----------------------------------------------------------------------------------------------------|
| iot.ReadOnly                    | BOOL      | Determines whether the widget on the app side gets<br>only read access (TRUE) or additionally also write<br>access to the PLC (FALSE).    |
| iot.DisplayName                 | STRING    | The display name of the widget in the app. This will be<br>overwritten by sDisplayName as soon as<br>sDisplayName is not an empty string. |
| iot.WidgetType                  | STRING    | Type specification for the widget, in this case: Blinds.                                                                                  |
| iot.BlindsPositionValueVisible  | BOOL      | Determines whether the position value is displayed (TRUE) or not (FALSE).                                                                 |
| iot.BlindsPositionSliderVisible | BOOL      | Determines whether the slider for the position value is displayed (TRUE) or not (FALSE).                                                  |
| iot.BlindsAngleValueVisible     | BOOL      | Determines whether the angle value is displayed (TRUE) or not (FALSE).                                                                    |
| iot.BlindsAngleSliderVisible    | BOOL      | Determines whether the slider for the angle value is displayed (TRUE) or not (FALSE).                                                     |
| iot.BlindsModeVisible           | BOOL      | Determines whether the mode is displayed (TRUE) or not (FALSE).                                                                           |
| iot.BlindsModeChangeable        | BOOL      | Determines whether the mode is adjustable (TRUE) or not (FALSE).                                                                          |

TYPE ST\_BlindsWidgetSample : STRUCT

```
RUCT
sDisplayName : STRING := '';
bActive : BOOL;
bPositionUp : BOOL;
bDositionDown : BOOL;
bAngleUp : BOOL;
bAngleDown : BOOL;
{attribute 'iot.Unit' := '%'}
{attribute 'iot.MinValue' := '0'}
{attribute 'iot.MaxValue' := '100'}
pDositionValue : INT:
              {attribute 'iot.MaxValue' := '100'}
nPositionValue : INT;
nPositionRequest : INT;
{attribute 'iot.Unit' := '°'}
{attribute 'iot.MinValue' := '-90'}
{attribute 'iot.MaxValue' := '90'}
nAngleValue : INT;
nAngleRequest : INT;
sMode : STRING := 'Automatic';
aModes : ARRAY[0..1] OF STRING := ['Manual', 'Automatic'];

END_STRUCT
END_TYPE
```

| Attribute        | Data type               | Description                                                                                            | Display in widget                                                                   |
|------------------|-------------------------|----------------------------------------------------------------------------------------------------|-------------------------------------------------------------------------------------|
| sDisplayName     | STRING                  | Determines the display name<br>of the widget and overwrites<br>the PLC attribute<br>'iot.DisplayName'. | Display text of the widget.                                                         |
| bActive          | BOOL                    | Intended to detect activation of the blinds.                                                           | Click on the area of the<br>widget where there are<br>no other control<br>elements. |
| bPositionUp      | BOOL                    | Intended for raising the blinds.                                                                       | Button on the left side of the top slider.                                          |
| bPositionDown    | BOOL                    | Intended for lowering the blinds.                                                                      | Button on the right side of the top slider.                                         |
| bAngleUp         | BOOL                    | Intended for setting the angle value in the direction of the minimum value.                            | Button on the left side of the bottom slider.                                       |
| bAngleDown       | BOOL                    | Intended for setting the angle value in the direction of the maximum value.                            | Button on the right side of the bottom slider.                                      |
| iot.Unit         | STRING                  | Unit of the position value.                                                                            | Unit after the first numerical value.                                               |
| iot.MinValue     | INT                     | Lower limit of the position value.                                                                     | Only shown in the PLC.                                                              |
| iot.MaxValue     | INT                     | Upper limit of the position value.                                                                     | Only shown in the PLC.                                                              |
| nPositionValue   | INT                     | Position value of the blinds.                                                                          | The first of the two numerical values.                                              |
| nPositionRequest | INT                     | Target value of the position of the blinds.                                                            | The value sent to the<br>app at the moment of<br>releasing the top slider.          |
| iot.Unit         | STRING                  | Unit of the angle value.                                                                               | Unit after the second numerical value.                                              |
| iot.MinValue     | INT                     | Lower limit of the angle value.                                                                        | Only shown in the PLC.                                                              |
| iot.MaxValue     | INT                     | Upper limit of the angle value.                                                                        | Only shown in the PLC.                                                              |
| nAngleValue      | INT                     | Angle value of the blinds.                                                                             | The second of the two numerical values.                                             |
| nAngleRequest    | INT                     | Target value of the position of the blinds.                                                            | The value sent to the<br>app at the moment of<br>releasing the bottom<br>slider.    |
| sMode            | STRING                  | Mode of the blinds.                                                                                    | The currently displayed mode.                                                       |
| aModes           | ARRAY [0n] OF<br>STRING | Array of the different modes<br>that can be set by the user.                                           | By pressing on the<br>current mode, the<br>adjustable modes can be<br>displayed.    |

### 5.2.3 Socket

The described widget is suitable for displaying a socket in the app. The various configuration options are described below. In the figure all available features of the widget are active.

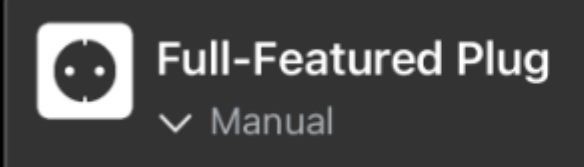

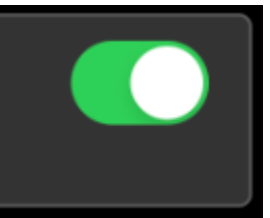

The widget is transferred as a substructure in the overall structure of the <u>SendData [ $\blacktriangleright$  46]() method. To build</u> the widget, various PLC attributes are used when declaring the structure.

```
{attribute 'iot.ReadOnly' := 'false'}
{attribute 'iot.DisplayName' := 'Name for Widget'}
{attribute 'iot.WidgetType' := 'Plug'}
{attribute 'iot.PlugModeVisible' := 'true'}
{attribute 'iot.PlugModeChangeable' := 'true'}
stPlugWidgetSample : ST_PlugWidgetSample;
```

| Attribute              | Data type | Description                                                                                                    |
|------------------------|-----------|----------------------------------------------------------------------------------------------------|
| iot.ReadOnly           | BOOL      | Determines whether the widget on the app<br>side gets only read access (TRUE) or also<br>additional write access to the PLC (FALSE).                       |
| iot.DisplayName        | STRING    | The display name of the widget in the app.<br>This will be overwritten by <i>sDisplayName</i> as<br>soon as <i>sDisplayName</i> is not an empty<br>string. |
| iot.WidgetType         | STRING    | Type specification for the widget, in this case: <i>Plug</i> .                                                                                             |
| iot.PlugModeVisible    | BOOL      | Determines whether the mode is displayed (TRUE) or not (FALSE).                                                                                            |
| iot.PlugModeChangeable | BOOL      | Determines whether the mode is adjustable (TRUE) or not (FALSE).                                                                                           |

TYPE ST\_PlugWidgetSample :

```
STRUCT
sDisplayName : STRING := '';
bOn : BOOL;
sMode : STRING := 'Automatic';
aModes : ARRAY[0..1] OF STRING := ['Manual', 'Automatic'];
END_STRUCT
END_TYPE
```

| Attribute    | Data type               | Description                                                                                            | Display in widget                                                             |
|--------------|-------------------------|----------------------------------------------------------------------------------------------------|-------------------------------------------------------------------------------|
| sDisplayName | STRING                  | Determines the display<br>name of the widget and<br>overwrites the PLC<br>attribute 'iot.DisplayName'. | Display text of the widget.                                                   |
| bOn          | BOOL                    | Switches the socket on (TRUE) or off (FALSE).                                                          | Toggle switch top right.                                                      |
| sMode        | STRING                  | Mode of the socket.                                                                                    | The currently displayed mode.                                                 |
| aModes       | ARRAY [0n] OF<br>STRING | Array of the different<br>modes that can be set by<br>the user.                                        | By pressing on the current<br>mode, the adjustable<br>modes can be displayed. |

### 5.2.4 Air conditioning system

The described widget is suitable for displaying air conditioning systems in the app. The various configuration options are described below. In the figure all available features of the widget are active.

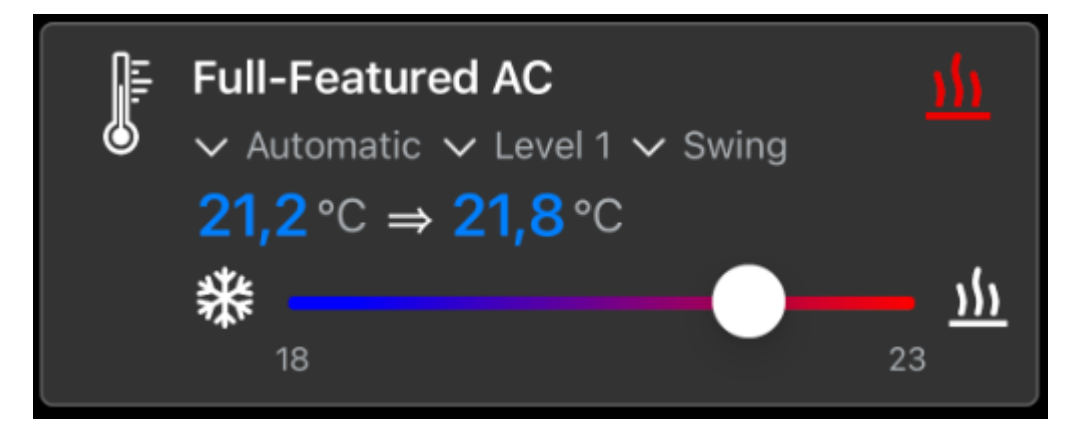

The widget is transferred as a substructure in the overall structure of the <u>SendData [ $\blacktriangleright$  46]() method. To build</u> the widget, various PLC attributes are used when declaring the structure.

```
{attribute 'iot.ReadOnly' := 'false'}
{attribute 'iot.DisplayName' := 'Name for Widget'}
{attribute 'iot.ACValueRequestVisible' := 'true'}
{attribute 'iot.ACSliderVisible' := 'true'}
{attribute 'iot.ACModeVisible' := 'true'}
{attribute 'iot.ACModeChangeable' := 'true'}
{attribute 'iot.ACModeStrengthVisible' := 'true'}
{attribute 'iot.ACModeStrengthChangeable' := 'true'}
{attribute 'iot.ACModeLamellaVisible' := 'true'}
{attribute 'iot.ACModeLamellaVisible' := 'true'}
{attribute 'iot.ACModeLamellaChangeable' := 'true'}
{attribute 'iot.ACModeLamellaChangeable' := 'true'}
{attribute 'iot.ACModeLamellaChangeable' := 'true'}
{attribute 'iot.ACModeLamellaChangeable' := 'true'}
{attribute 'iot.ACModeLamellaChangeable' := 'true'}
```

| Attribute                    | Data type | Description                                                                                                    |
|------------------------------|-----------|----------------------------------------------------------------------------------------------------|
| iot.ReadOnly                 | BOOL      | Determines whether the widget on the app<br>side gets only read access (TRUE) or also<br>additional write access to the PLC (FALSE).         |
| iot.DisplayName              | STRING    | The display name of the widget in the app.<br>This will be overwritten by sDisplayName as<br>soon as sDisplayName is not an empty<br>string. |
| iot.WidgetType               | STRING    | Type specification for the widget, in this case: <i>AC</i> .                                                                                 |
| iot.ACValueRequestVisible    | BOOL      | Determines whether the target value is<br>displayed behind the current temperature<br>value (TRUE) or not (FALSE).                           |
| iot.ACSliderVisible          | BOOL      | Determines whether the slider is displayed (TRUE) or not (FALSE).                                                                            |
| iot.ACModeVisible            | BOOL      | Determines whether the mode is displayed (TRUE) or not (FALSE).                                                                              |
| iot.ACModeChangeable         | BOOL      | Determines whether the mode is adjustable (TRUE) or not (FALSE).                                                                             |
| iot.ACModeStrengthVisible    | BOOL      | Determines whether the mode for the strength is displayed (TRUE) or not (FALSE).                                                             |
| iot.ACModeStrengthChangeable | BOOL      | Determines whether the mode for the strength is adjustable (TRUE) or not (FALSE).                                                            |
| iot.ACModeLamellaVisible     | BOOL      | Determines whether the mode for the slats is displayed (TRUE) or not (FALSE).                                                                |
| iot.ACModeLamellaChangeable  | BOOL      | Determines whether the mode for the slats is adjustable (TRUE) or not (FALSE).                                                               |
| iot.DecimalPrecision         | INT       | Sets the number of decimal places. This setting overwrites the setting at the variable <i>nTemperature</i> .                                 |

```
TYPE ST ACWidgetSample :
STRUCT
                                        : STRING := '';
      sDisplayName
                                          : INT; // 0: Off, 1: Cooling, 2: Ventilating, 3: Heating, 4: Cooling Off, 5:
      nAcMode
 Ventilating Off, 6: Heating Off
      {attribute 'iot.Unit' := '°C'}
{attribute 'iot.MinValue' := '18'}
{attribute 'iot.MaxValue' := '23'}
{attribute 'iot.DecimalPrecision' := '2'}
      nTemperature
                                         : LREAL;
      nTemperatureRequest : LREAL;
                                         : STRING := 'OnlyFromPLCMode';
      sMode
     should : SIRING := 'UnlyFromPLCMode';
aModes : ARRAY[0..1] OF STRING := ['Manual', 'Automatic'];
sMode_Strength : STRING := 'Level 3';
aModes_Strength : ARRAY[0..2] OF STRING := ['Level 0', 'Level 1', 'Level 2'];
sMode_Lamella : STRING := 'QuickSwing';
aModes_Lamella : ARRAY[0..1] OF STRING := ['Static', 'Swing'];
END_STRUCT
END_TYPE
```

| Attribute            | Data type               | Description                                                                                                    | Display in widget                                                                                                    |
|----------------------|-------------------------|----------------------------------------------------------------------------------------------------|----------------------------------------------------------------------------------------------------|
| sDisplayName         | STRING                  | Determines the display<br>name of the widget and<br>overwrites the PLC<br>attribute 'iot.DisplayName'.                                                        | Display text of the widget.                                                                                                    |
| nAcMode              | INT                     | Determines the mode of the AC widget.                                                                                                    | Icon top right.<br>0: no icon<br>1: Cooling (blue)<br>2: Ventilating (green)<br>3: Heating (red)<br>4: Cooling off (gray)<br>5: Ventilating off (gray)<br>6: Heating off (gray) |
| iot.Unit             | STRING                  | Unit of the temperature value.                                                                                                    | Unit behind both numerical values.                                                                                                    |
| iot.MinValue         | INT                     | Lower limit of the temperature range.                                                                                                    | On the left side under the slider.                                                                                                    |
| iot.MaxValue         | INT                     | Upper limit of the<br>temperature range.                                                                                                    | On the right side under the slider.                                                                                                    |
| iot.DecimalPrecision | INT                     | Number of decimal places<br>for the temperature<br>values. Overwritten by the<br>DecimalPrecision on the<br>widget and applies to both<br>temperature values. | For both temperature values.                                                                                                    |
| nTemperature         | LREAL                   | Current temperature value.                                                                                                    | The number on the left side of the arrow.                                                                                                    |
| nTemperatureRequest  | LREAL                   | Requested temperature value, possible via the slider in steps of 0.1.                                                                                         | The temperature<br>requested via the slider is<br>then displayed on the right<br>side of the arrow.                                                                             |
| sMode                | STRING                  | Mode of the air conditioning system.                                                                                                    | The currently displayed mode (left).                                                                                                    |
| aModes               | ARRAY [0n] OF<br>STRING | Array of the different<br>general modes that can be<br>set by the user.                                                                                       | By pressing on the current<br>mode (left), the adjustable<br>modes can be displayed.                                                                                            |
| sMode_Strength       | STRING                  | Mode of the stage of air conditioning system.                                                                                                    | The currently displayed mode (centered).                                                                                                    |
| aModes_Strength      | ARRAY [0n] OF<br>STRING | Array of the different step<br>modes adjustable by the<br>user.                                                                                               | By pressing on the current<br>mode (centered), the<br>adjustable modes can be<br>displayed.                                                                                     |
| sMode_Lamella        | STRING                  | Mode of the louvers of the air conditioning system.                                                                                                    | The currently displayed mode (right).                                                                                                    |
| aModes_Lamella       | ARRAY [0n] OF<br>STRING | Array of the different<br>louver modes adjustable<br>by the user.                                                                                             | By pressing on the current<br>mode (right), the<br>adjustable modes can be<br>displayed.                                                                                        |

### 5.2.5 Ventilation

The described widget is suitable for displaying a ventilation in the app. The various configuration options are described below. In the figure all available features of the widget are active.

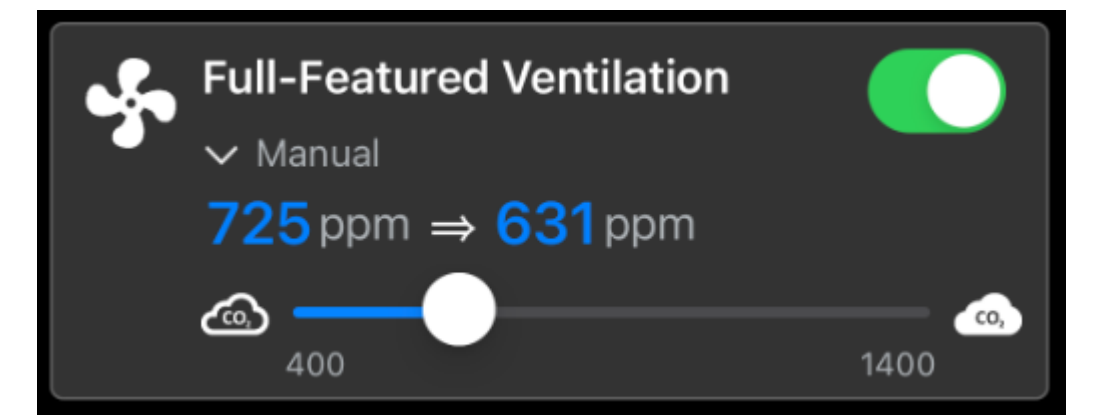

The widget is transferred as a substructure in the overall structure of the <u>SendData [}46]()</u> method. To build the widget, various PLC attributes are used when declaring the structure.

```
{attribute 'iot.ReadOnly' := 'false'}
{attribute 'iot.DisplayName' := 'Name for Widget'}
{attribute 'iot.WidgetType' := 'Ventilation'}
{attribute 'iot.VentilationValueRequestVisible' := 'true'}
{attribute 'iot.VentilationSliderVisible' := 'true'}
{attribute 'iot.VentilationModeVisible' := 'true'}
{attribute 'iot.VentilationModeChangeable' := 'true'}
stVentilationWidgetSample : ST_VentilationWidgetSample;
```

| Attribute                          | Data type | Description                                                                                                    |
|------------------------------------|-----------|----------------------------------------------------------------------------------------------------|
| iot.ReadOnly                       | BOOL      | Determines whether the widget on the app<br>side gets only read access (TRUE) or also<br>additional write access to the PLC (FALSE).         |
| iot.DisplayName                    | STRING    | The display name of the widget in the app.<br>This will be overwritten by sDisplayName as<br>soon as sDisplayName is not an empty<br>string. |
| iot.WidgetType                     | STRING    | Type specification for the widget, in this case:<br>Ventilation.                                                                             |
| iot.VentilationValueRequestVisible | BOOL      | Determines whether the requested air value (CO2 concentration) is displayed (TRUE) or not (FALSE).                                           |
| iot.VentilationSliderVisible       | BOOL      | Determines whether the slider is displayed (TRUE) or not (FALSE).                                                                            |
| iot.VentilationModeVisible         | BOOL      | Determines whether the mode is displayed (TRUE) or not (FALSE).                                                                              |
| iot.VentilationModeChangeable      | BOOL      | Determines whether the mode is adjustable (TRUE) or not (FALSE).                                                                             |

TYPE ST\_VentilationWidgetSample :

```
STRUCT
sDisplayName : STRING := '';
bOn : BOOL;
{attribute 'iot.Unit' := 'ppm'}
{attribute 'iot.MinValue' := '400'}
{attribute 'iot.MaxValue' := '1400'}
nValue : INT;
nValueRequest : INT;
sMode : STRING := 'Automatic';
aModes : ARRAY[0..1] OF STRING := ['Manual', 'Automatic'];
END_STRUCT
END TYPE
```

| Attribute     | Data type               | Description                                                                                            | Display in widget                                                                                      |
|---------------|-------------------------|----------------------------------------------------------------------------------------------------|----------------------------------------------------------------------------------------------------|
| sDisplayName  | STRING                  | Determines the display<br>name of the widget and<br>overwrites the PLC<br>attribute 'iot.DisplayName'. | Display text of the widget.                                                                            |
| bOn           | BOOL                    | Switches the ventilation on (TRUE) or off (FALSE).                                                     | Toggle switch top right.                                                                               |
| iot.Unit      | STRING                  | Unit of air value (of CO2 concentration).                                                              | Unit behind both numerical values.                                                                     |
| iot.MinValue  | INT                     | Lower limit of the air value (the CO2 concentration).                                                  | On the left side under the slider.                                                                     |
| iot.MaxValue  | INT                     | Upper limit of the air value<br>(of the CO2<br>concentration).                                         | On the right side under the slider.                                                                    |
| nValue        | INT                     | Current air value (CO2 concentration).                                                                 | The number to the left of the arrow.                                                                   |
| nValueRequest | INT                     | Requested air value (CO2 concentration) via the slider.                                                | The number requested via<br>the slider is subsequently<br>displayed on the right side<br>of the arrow. |
| sMode         | STRING                  | Mode of ventilation.                                                                                   | The currently displayed mode.                                                                          |
| aModes        | ARRAY [0n] OF<br>STRING | Array of the different<br>modes that can be set by<br>the user.                                        | By pressing on the current<br>mode, the adjustable<br>modes can be displayed.                          |

### 5.2.6 Timer

The described widget is suitable for displaying a timer in the app. The various configuration options are described below. In the figure all available features of the widget are active.

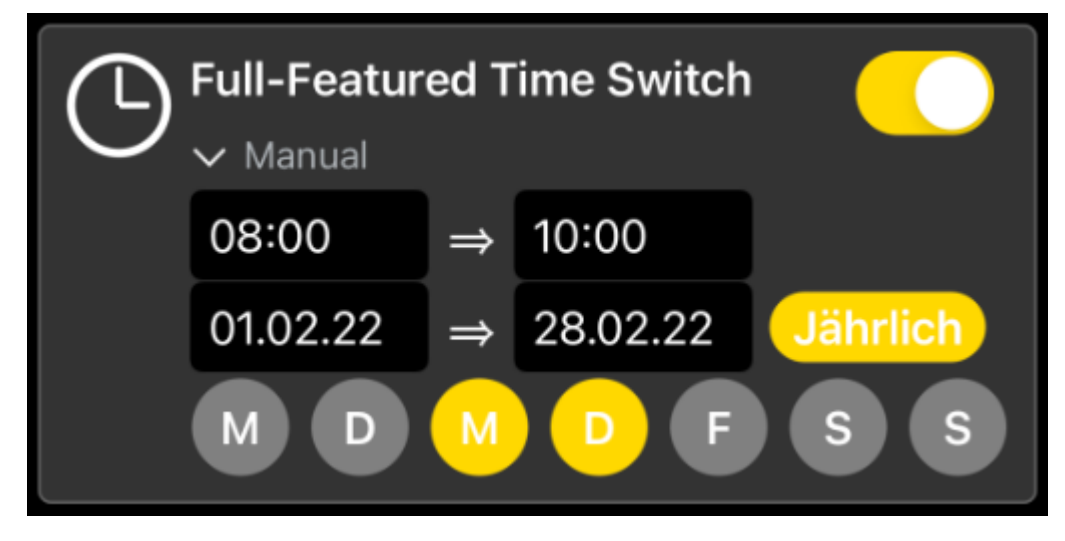

The widget is transferred as a substructure in the overall structure of the <u>SendData [ $\blacktriangleright$ \_46]() method. To build</u> the widget, various PLC attributes are used when declaring the structure.

```
{attribute 'iot.ReadOnly' := 'false'}
{attribute 'iot.DisplayName' := 'Name for Widget'}
{attribute 'iot.WidgetType' := 'TimeSwitch'}
{attribute 'iot.TimeSwitchStartTimeVisible' := 'true'}
{attribute 'iot.TimeSwitchEndTimeVisible' := 'true'}
{attribute 'iot.TimeSwitchDateVisible' := 'true'}
{attribute 'iot.TimeSwitchDateYearlyVisible' := 'true'}
{attribute 'iot.TimeSwitchModeVisible' := 'true'}
{attribute 'iot.TimeSwitchModeChangeable' := 'true'}
```

| Attribute                       | Data type | Description                                                                                                    |
|---------------------------------|-----------|----------------------------------------------------------------------------------------------------|
| iot.ReadOnly                    | BOOL      | Determines whether the widget on the app<br>side gets only read access (TRUE) or also<br>additional write access to the PLC (FALSE).         |
| iot.DisplayName                 | STRING    | The display name of the widget in the app.<br>This will be overwritten by sDisplayName as<br>soon as sDisplayName is not an empty<br>string. |
| iot.WidgetType                  | STRING    | Type specification for the widget, in this case:<br>TimeSwitch.                                                                              |
| iot.TimeSwitchStartTimeVisible  | BOOL      | Determines whether the start time is displayed (TRUE) or not (FALSE).                                                                        |
| iot.TimeSwitchEndTimeVisible    | BOOL      | Determines whether the end time is displayed (TRUE) or not (FALSE).                                                                          |
| iot.TimeSwitchStartDateVisible  | BOOL      | Determines whether the start date is displayed (TRUE) or not (FALSE).                                                                        |
| iot.TimeSwitchEndDateVisible    | BOOL      | Determines whether the end date is displayed (TRUE) or not (FALSE).                                                                          |
| iot.TimeSwitchDaysVisible       | BOOL      | Determines whether the weekdays are displayed (TRUE) or not (FALSE).                                                                         |
| iot.TimeSwitchDateYearlyVisible | BOOL      | Determines whether the attribute for the annual configuration is displayed (TRUE) or not (FALSE).                                            |
| iot.TimeSwitchModeVisible       | BOOL      | Determines whether the mode is displayed (TRUE) or not (FALSE).                                                                              |
| iot.TimeSwitchModeChangeable    | BOOL      | Determines whether the mode is adjustable (TRUE) or not (FALSE).                                                                             |

TYPE ST\_TimeSwitchWidgetSample :

| SIRU |              |   |                                                            |
|------|--------------|---|------------------------------------------------------------|
|      | sDisplayName | : | STRING := '';                                              |
|      | bOn          | : | BOOL;                                                      |
|      | tStartTime   | : | TIME OF DAY;                                               |
|      | tEndTime     | : | TIME OF DAY;                                               |
|      | dStartDate   | : | DATE;                                                      |
|      | dEndDate     | : | DATE;                                                      |
|      | bYearly      | : | BOOL;                                                      |
|      | bMonday      | : | BOOL;                                                      |
|      | bTuesday     | : | BOOL;                                                      |
|      | bWednesday   | : | BOOL;                                                      |
|      | bThursday    | : | BOOL;                                                      |
|      | bFriday      | : | BOOL;                                                      |
|      | bSaturday    | : | BOOL;                                                      |
|      | bSunday      | : | BOOL;                                                      |
|      | sMode        | : | STRING := 'Automatic';                                     |
|      | aModes       | : | <pre>ARRAY[01] OF STRING := ['Manual', 'Automatic'];</pre> |
| END  | STRUCT       |   |                                                            |
| END  | TYPE         |   |                                                            |

| Attribute    | Data type               | Description                                                                                            | Display in widget                                                             |
|--------------|-------------------------|----------------------------------------------------------------------------------------------------|-------------------------------------------------------------------------------|
| sDisplayName | STRING                  | Determines the display<br>name of the widget and<br>overwrites the PLC<br>attribute 'iot.DisplayName'. | Display text of the widget.                                                   |
| bOn          | BOOL                    | Switches the timer on (TRUE) or off (FALSE).                                                           | Toggle switch top right.                                                      |
| tStartTime   | TIME_OF_DAY             | Start time of the timer.                                                                               | Time on the left side of the arrow.                                           |
| tEndTime     | TIME_OF_DAY             | End time of the timer.                                                                                 | Time on the right side of the arrow.                                          |
| dStartDate   | DATE                    | Start date of the timer.                                                                               | Date on the left side of the arrow.                                           |
| dEndDate     | DATE                    | End date of the timer.                                                                                 | Date on the right side of the arrow.                                          |
| bYearly      | BOOL                    | Yearly.                                                                                                | Yearly (Depending on the language of the operating system).                   |
| bMonday      | BOOL                    | Monday.                                                                                                | M.                                                                            |
| bTuesday     | BOOL                    | Tuesday.                                                                                               | D.                                                                            |
| bWednesday   | BOOL                    | Wednesday.                                                                                             | M.                                                                            |
| bThursday    | BOOL                    | Thursday.                                                                                              | D.                                                                            |
| bFriday      | BOOL                    | Friday.                                                                                                | F.                                                                            |
| bSaturday    | BOOL                    | Saturday.                                                                                              | S.                                                                            |
| bSunday      | BOOL                    | Sunday.                                                                                                | S.                                                                            |
| sMode        | STRING                  | Mode of the timer.                                                                                     | The currently displayed mode.                                                 |
| aModes       | ARRAY [0n] OF<br>STRING | Array of the different<br>modes that can be set by<br>the user.                                        | By pressing on the current<br>mode, the adjustable<br>modes can be displayed. |

### 5.2.7 Generic widget

The described widget is suitable for displaying a custom widget in the app, which is a flexible alternative in addition to the specific widgets. The various configuration options are described below. In the figure all available features of the widget are active.

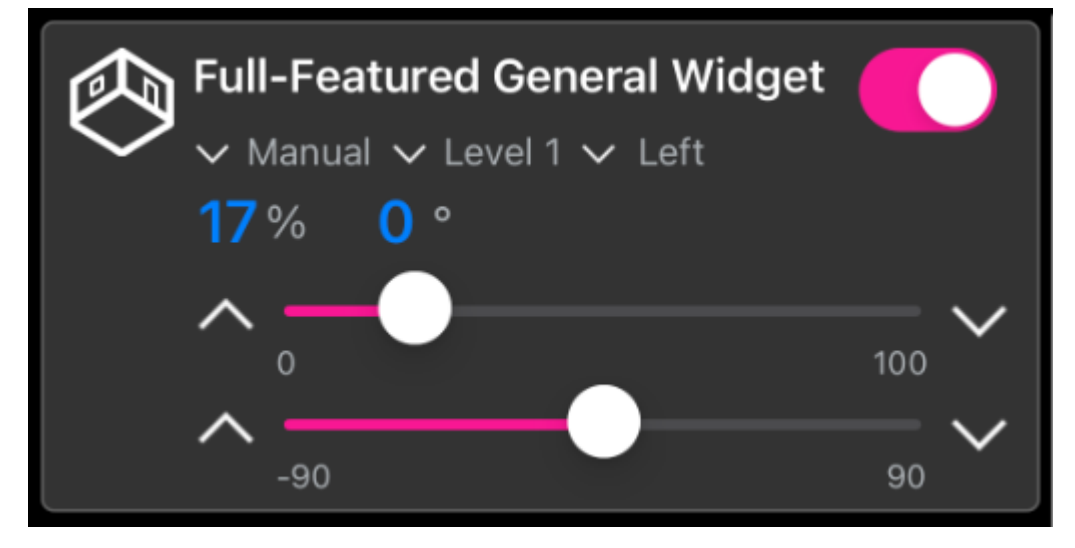

The widget is transferred as a substructure in the overall structure of the <u>SendData [}46]()</u> method. To build the widget, various PLC attributes are used when declaring the structure.

| {attribute  | 'iot.ReadOnly' := 'false'}                                    |
|-------------|---------------------------------------------------------------|
| {attribute  | 'iot.DisplayName' := 'Name for Widget'}                       |
| {attribute  | 'iot.WidgetType' := 'General'}                                |
| {attribute  | 'iot.GeneralWidgetIcon' := 'Room'}                            |
| {attribute  | 'iot.GeneralWidgetColor' := 'F81894'}                         |
| {attribute  | 'iot.GeneralValue1SwitchVisible' := 'true'}                   |
| {attribute  | 'iot.GeneralValue2Visible' := 'true'}                         |
| {attribute  | 'iot.GeneralValue2SliderVisible' := 'true'}                   |
| {attribute  | 'iot.GeneralValue2SliderValuesVisible' := 'true'}             |
| {attribute  | <pre>'iot.GeneralValue2SliderButtonsVisible' := 'true'}</pre> |
| {attribute  | 'iot.GeneralValue2SliderButtonsInverted' := 'true'}           |
| {attribute  | 'iot.GeneralValue3Visible' := 'true'}                         |
| {attribute  | 'iot.GeneralValue3SliderVisible' := 'true'}                   |
| {attribute  | 'iot.GeneralValue3SliderValuesVisible' := 'true'}             |
| {attribute  | 'iot.GeneralValue3SliderButtonsVisible' := 'true'}            |
| {attribute  | 'iot.GeneralValue3SliderButtonsInverted' := 'true'}           |
| {attribute  | 'iot.GeneralModelVisible' := 'true'}                          |
| {attribute  | 'iot.GeneralModelChangeable' := 'true'}                       |
| {attribute  | 'iot.GeneralMode2Visible' := 'true'}                          |
| {attribute  | 'iot.GeneralMode2Changeable' := 'true'}                       |
| {attribute  | 'iot.GeneralMode3Visible' := 'true'}                          |
| {attribute  | 'iot.GeneralMode3Changeable' := 'true'}                       |
| stGeneralWi | dgetSample : ST_GeneralWidgetSample;                          |
|             |                                                               |

| Attribute                              | Data type | Description                                                                                                    |
|----------------------------------------|-----------|----------------------------------------------------------------------------------------------------|
| iot.ReadOnly                           | BOOL      | Determines whether the widget on the app<br>side gets only read access (TRUE) or also<br>additional write access to the PLC (FALSE).                                                 |
| iot.DisplayName                        | STRING    | The display name of the widget in the app.<br>This will be overwritten by sDisplayName as<br>soon as sDisplayName is not an empty string.                                            |
| iot.WidgetType                         | STRING    | Type specification for the widget, in this case:<br>General.                                                                                                    |
| iot.GeneralWidgetIcon                  | STRING    | Determines which icon is used for the widget.<br>The list of available icons can be found at <u>List</u><br>of available icons [ $\blacktriangleright$ 65].                          |
| iot.GeneralWidgetColor                 | STRING    | Determines with which color sliders and buttons are displayed. The list of available colors can be found at <u>List of available colors</u> $[\blacktriangleright \underline{66}]$ . |
| iot.GeneralValue1SwitchVisible         | BOOL      | Determines whether the button is displayed (TRUE) or not (FALSE).                                                                                                    |
| iot.GeneralValue2Visible               | BOOL      | Determines whether the left of the two<br>numerical values is visible (TRUE) or not<br>(FALSE).                                                                                      |
| iot.GeneralValue2SliderVisible         | BOOL      | Determines whether the upper of the two sliders is visible (TRUE) or not (FALSE).                                                                                                    |
| iot.GeneralValue2SliderValuesVisible   | BOOL      | Determines whether the borders of the upper slider are visible (TRUE) or not (FALSE).                                                                                                |
| iot.GeneralValue2SliderButtonsVisible  | BOOL      | Determines whether the buttons of the upper slider are visible (TRUE) or not (FALSE).                                                                                                |
| iot.GeneralValue2SliderButtonsInverted | BOOL      | This setting can be used to reverse the orientation of the top slider buttons.                                                                                                    |
| iot.GeneralValue3Visible               | BOOL      | Determines whether the right of the two<br>numerical values is visible (TRUE) or not<br>(FALSE).                                                                                     |
| iot.GeneralValue3SliderVisible         | BOOL      | Determines whether the lower of the two sliders is visible (TRUE) or not (FALSE).                                                                                                    |
| iot.GeneralValue3SliderValuesVisible   | BOOL      | Determines whether the borders of the lower slider are visible (TRUE) or not (FALSE).                                                                                                |
| iot.GeneralValue3SliderButtonsVisible  | BOOL      | Determines whether the buttons of the lower slider are visible (TRUE) or not (FALSE).                                                                                                |
| iot.GeneralValue3SliderButtonsInverted | BOOL      | This setting can be used to reverse the orientation of the buttons of the lower slider.                                                                                              |
| iot.GeneralMode1Visible                | BOOL      | Determines whether the first mode is displayed (TRUE) or not (FALSE).                                                                                                    |
| iot.GeneralMode1Changeable             | BOOL      | Determines whether the first mode is adjustable (TRUE) or not (FALSE).                                                                                                    |
| iot.GeneralMode2Visible                | BOOL      | Determines whether the second mode is displayed (TRUE) or not (FALSE).                                                                                                    |
| iot.GeneralMode2Changeable             | BOOL      | Determines whether the second mode is adjustable (TRUE) or not (FALSE).                                                                                                    |
| iot.GeneralMode3Visible                | BOOL      | Determines whether the third mode is displayed (TRUE) or not (FALSE).                                                                                                    |
| iot.GeneralMode3Changeable             | BOOL      | Determines whether the third mode is adjustable (TRUE) or not (FALSE).                                                                                                    |

TYPE ST\_GeneralWidgetSample : STRUCT

```
sDisplayName : STRING := '';
bValue1 : BOOL := FALSE;
```

```
{attribute 'iot.Unit' := '%'}
{attribute 'iot.MinValue' := '0'}
{attribute 'iot.MaxValue' := '100'}
nValue2 : INT;
nValue2Request : INT;
bValue2Down : BOOL;
{attribute 'iot.Unit' := '%'}
{attribute 'iot.MinValue' := '0'}
{attribute 'iot.MaxValue' := '100'}
nValue3 : INT;
nValue3 : INT;
nValue3Request : INT;
bValue3Up : BOOL;
bValue3Down : BOOL;
bValue3Down : BOOL;
sMode1 : STRING := 'Automatic';
aModes1 : ARRAY[0..1] OF STRING := ['Manual', 'Automatic'];
sMode3 : STRING := 'Automatic';
aModes3 : STRING := 'Automatic';
aModes3 : STRING := 'Automatic';
aModes3 : STRING := 'Automatic';
aModes3 : STRING := 'Automatic';
aModes3 : STRING := 'Automatic';
aModes3 : STRING := 'Automatic';
aModes3 : ARRAY[0..1] OF STRING := ['Manual', 'Automatic', 'Next Mode'];
sMode3 : STRING := 'Automatic';
aModes3 : ARRAY[0..1] OF STRING := ['Manual', 'Automatic'];
END_STRUCT
END_TYPE
```

| Attribute      | Data type               | Description                                                                                            | Display in widget                                                                                  |
|----------------|-------------------------|----------------------------------------------------------------------------------------------------|----------------------------------------------------------------------------------------------------|
| sDisplayName   | STRING                  | Determines the display<br>name of the widget and<br>overwrites the PLC<br>attribute 'iot.DisplayName'. | Display text of the widget.                                                                        |
| bValue1        | BOOL                    | Turns the widget on (TRUE) or off (FALSE).                                                             | Toggle switch top right.                                                                           |
| iot.Unit       | STRING                  | Unit of the first value.                                                                               | Unit after the first numerical value.                                                              |
| iot.MinValue   | INT                     | Lower limit of the first value.                                                                        | On the left side under the top slider.                                                             |
| iot.MaxValue   | INT                     | Upper limit of the first value.                                                                        | On the right side under the top slider.                                                            |
| nValue2        | INT                     | First value.                                                                                           | Display in the left<br>numerical value and<br>additionally in the filling of<br>the upper slider.  |
| nValue2Request | INT                     | Request value for the first value.                                                                     | The value to which the upper slider is moved.                                                      |
| nValue2Up      | BOOL                    | One of the buttons for the top slider.                                                                 | On the left side of the upper slider.                                                              |
| nValue2Down    | BOOL                    | One of the buttons for the top slider.                                                                 | On the right side of the top slider.                                                               |
| iot.Unit       | STRING                  | Unit of the second value.                                                                              | Unit after the second numerical value.                                                             |
| iot.MinValue   | INT                     | Lower limit of the second value.                                                                       | On the left side under the bottom slider.                                                          |
| iot.MaxValue   | INT                     | Upper limit of the second value.                                                                       | On the right side under the bottom slider.                                                         |
| nValue3        | INT                     | Second value.                                                                                          | Display in the right<br>numerical value and<br>additionally in the filling of<br>the lower slider. |
| nValue3Request | INT                     | Request value for the second value.                                                                    | The value to which the lower slider is moved.                                                      |
| nValue3Up      | BOOL                    | One of the buttons for the bottom slider.                                                              | On the left side of the bottom slider.                                                             |
| nValue3Down    | BOOL                    | One of the buttons for the bottom slider.                                                              | On the right side of the bottom slider.                                                            |
| sMode1         | STRING                  | First mode.                                                                                            | The currently displayed first mode.                                                                |
| aModes1        | ARRAY [0n] OF<br>STRING | Array of the different<br>modes that can be set by<br>the user for the first mode.                     | By pressing on the current<br>mode, the adjustable<br>modes can be displayed.                      |
| sMode2         | STRING                  | Second mode.                                                                                           | The currently displayed second mode.                                                               |
| aModes2        | ARRAY [0n] OF<br>STRING | Array of the different<br>modes that can be set by<br>the user for the second<br>mode.                 | By pressing on the current<br>mode, the adjustable<br>modes can be displayed.                      |
| sMode3         | STRING                  | Third mode.                                                                                            | The currently displayed third mode.                                                                |
| aModes3        | ARRAY [0n] OF<br>STRING | Array of the different<br>modes that can be set by<br>the user for the third<br>mode.                  | By pressing on the current<br>mode, the adjustable<br>modes can be displayed.                      |

### 5.2.8 RGBW lighting

The described widget is suitable for operating RGBW lighting from the app. The various configuration options are described below. In the figure all available features of the widget are active.

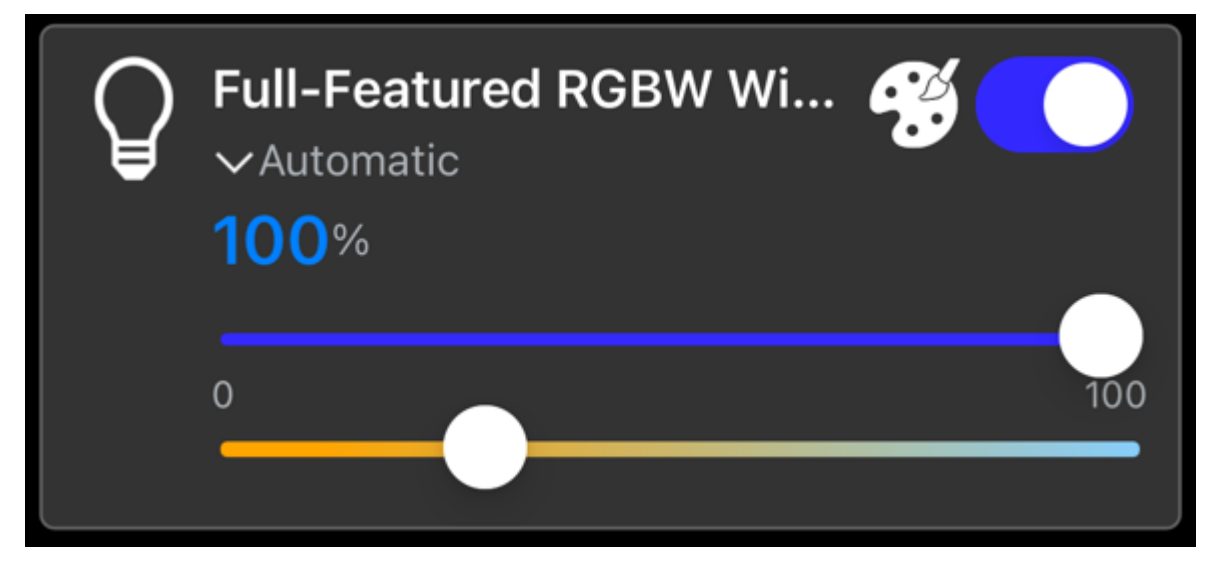

The following illustration shows the color palette that becomes visible by clicking on the color palette icon.

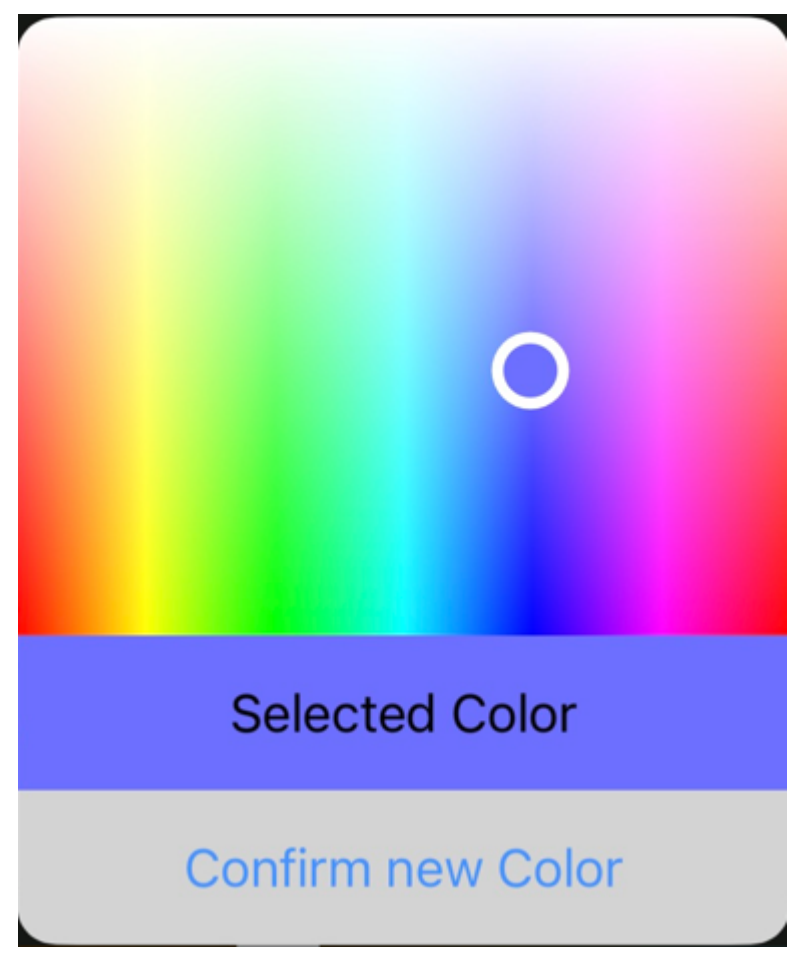

The widget is transferred as a substructure in the overall structure of the <u>SendData [ $\blacktriangleright$ \_46]() method. To build</u> the widget, various PLC attributes are used when declaring the structure.

```
{attribute 'iot.ReadOnly' := 'false'}
{attribute 'iot.DisplayName' := 'Name for Widget'}
{attribute 'iot.WidgetType' := 'RGBW'}
{attribute 'iot.LightValueVisible' := 'true'}
{attribute 'iot.LightSliderVisible' := 'true'}
{attribute 'iot.LightColorPaletteVisible' := 'true'}
```

{attribute 'iot.LightColorTemperatureSliderVisible' := 'true'}
{attribute 'iot.LightModeVisible' := 'true'}
{attribute 'iot.LightModeChangeable' := 'true'}
stGeneralWidgetSample : ST\_RGBWWidgetSample;

| Attribute                              | Data type | Description                                                                                                    |
|----------------------------------------|-----------|----------------------------------------------------------------------------------------------------|
| iot.ReadOnly                           | BOOL      | Determines whether the widget on the app<br>side gets only read access (TRUE) or also<br>additional write access to the PLC (FALSE).      |
| iot.DisplayName                        | STRING    | The display name of the widget in the app.<br>This will be overwritten by sDisplayName as<br>soon as sDisplayName is not an empty string. |
| iot.WidgetType                         | STRING    | Type specification for the widget, in this case: RGBW.                                                                                    |
| iot.LightValueVisible                  | BOOL      | Determines whether the dimming value is displayed (TRUE) or not (FALSE).                                                                  |
| iot.LightSliderVisible                 | BOOL      | Determines whether the upper of the two<br>sliders (for the dimming value of the light) is<br>visible (TRUE) or not (FALSE).              |
| ioT.LightColorPaletteVisible           | BOOL      | Determines whether the color palette is displayed (TRUE) or not (FALSE).                                                                  |
| ioT.LightColorTemperatureSliderVisible | BOOL      | Determines whether the lower of the two<br>sliders (for the color temperature) is visible<br>(TRUE) or not (FALSE).                       |
| iot.LightModeVisible                   | BOOL      | Determines whether the mode is displayed (TRUE) or not (FALSE).                                                                           |
| iot.LightModeChangeable                | BOOL      | Determines whether the mode is adjustable (TRUE) or not (FALSE).                                                                          |

TYPE ST RGBWWidgetSample :

```
STRUCT

SDisplayName : STRING := '';

bLight : BOOL := FALSE;

{attribute 'iot.Unit' := '%'}

{attribute 'iot.MinValue' := '0'}

{attribute 'iot.MaxValue' := '100;

nLight : INT := 100;

nHueValue : INT := 57;

nSaturation : INT := 100;

{attribute 'iot.MinValue' := '2400'}

{attribute 'iot.MaxValue' := '6500'}

nColorTemperature : INT := 3500;

sMode : STRING := 'Automatic';

aModes : ARRAY[0..1] OF STRING := ['Manual', 'Automatic'];

END_STRUCT

END_TYPE
```

| Attribute         | Data type               | Description                                                                                            | Display in widget                                                                                                  |
|-------------------|-------------------------|----------------------------------------------------------------------------------------------------|----------------------------------------------------------------------------------------------------|
| sDisplayName      | STRING                  | Determines the display<br>name of the widget and<br>overwrites the PLC<br>attribute 'iot.DisplayName'. | Display text of the widget.                                                                                        |
| bLight            | BOOL                    | Switches the lighting on (TRUE) or off (FALSE).                                                        | Toggle switch top right.                                                                                           |
| iot.Unit          | STRING                  | Unit of the dimming value.                                                                             | Unit after the numerical value.                                                                                    |
| iot.MinValue      | INT                     | Lower limit of the dimming value.                                                                      | On the left side under the top slider.                                                                             |
| iot.MaxValue      | INT                     | Upper limit of the dimming value.                                                                      | On the right side under the top slider.                                                                            |
| nLight            | INT                     | Dimming value of the lighting.                                                                         | Numerical value and<br>additional image in the<br>filling of the upper slider.                                     |
| nHueValue         | INT                     | The Hue color value in the value range from 0 (red) to 360 (red again).                                | The number of degrees of the circle in the color palette.                                                          |
| nSaturation       | INT                     | Saturation of the color<br>value in the value range<br>from 0 (grey) to 100<br>(selected color).       | At the top of the color<br>palette, the value is 0 and<br>at the bottom of the color<br>palette, the value is 100. |
| iot.MinValue      | INT                     | Lower limit of the color temperature value.                                                            | No explicit display, defines<br>the value range of the<br>lower slider.                                            |
| iot.MaxValue      | INT                     | Upper limit of the color temperature value.                                                            | No explicit display, defines<br>the value range of the<br>lower slider.                                            |
| nColorTemperature | INT                     | Value of the color temperature.                                                                        | Display in the lower slider.                                                                                       |
| sMode             | STRING                  | Mode of lighting.                                                                                      | The currently displayed mode.                                                                                      |
| aModes            | ARRAY [0n] OF<br>STRING | Array of the different<br>modes that can be set by<br>the user.                                        | By pressing on the current<br>mode, the adjustable<br>modes can be displayed.                                      |

### 5.2.9 Bar chart

The widget described is suitable for displaying a horizontal bar chart in the app. This bar chart can display both individual bars and two bars to be compared. The various configuration options are described below. In the figure all available features of the widget are active.

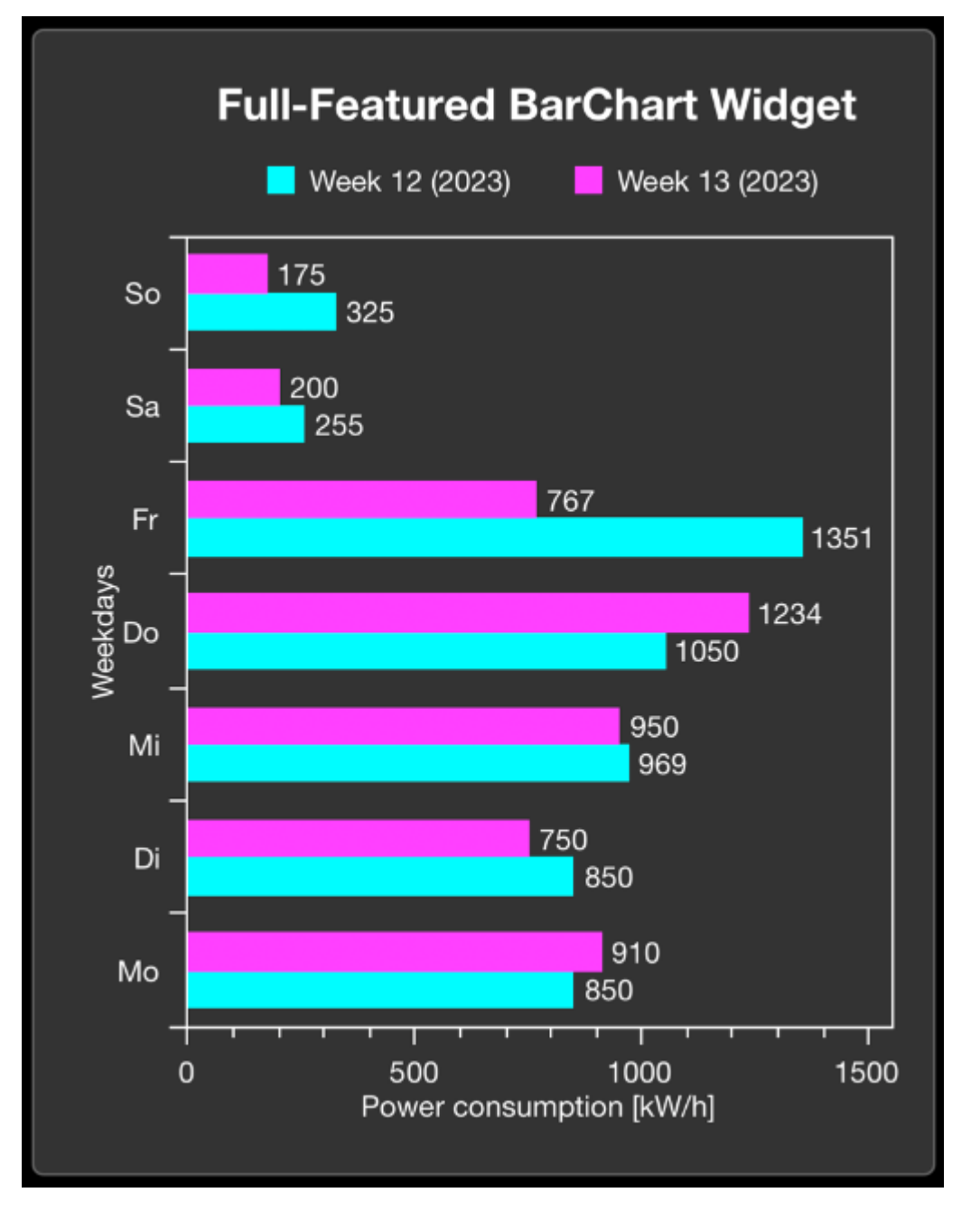

The widget is transferred as a substructure in the overall structure of the <u>SendData [ $\blacktriangleright$  46]() method. To build</u> the widget, various PLC attributes are used when declaring the structure.

```
{attribute 'iot.DisplayName' := 'Name for Widget'}
{attribute 'iot.WidgetType' := 'BarChart'}
{attribute 'iot.ChartXAxisLabel' := 'Name for X Axis'}
{attribute 'iot.ChartYAxisLabel' := 'Name for Y Axis'}
{attribute 'iot.ChartLegendVisible' := 'true'}
{attribute 'iot.ChartValuesVisible' := 'true'}
{attribute 'iot.MaxValue':='0'}
{attribute 'iot.ChartBarColor1' := '#00FFFF'}
{attribute 'iot.ChartBarColor2' := '#FF00FF'}
stChart : ST_BarChartWidgetSample;
```

| Attribute              | Data type | Description                                                                                                    |
|------------------------|-----------|----------------------------------------------------------------------------------------------------|
| iot.DisplayName        | STRING    | The display name of the widget in the app.<br>This will be overwritten by sDisplayName as<br>soon as sDisplayName is not an empty<br>string. |
| iot.WidgetType         | STRING    | Type specification for the widget, in this case:<br>BarChart.                                                                                |
| ioT.ChartXAxisLabel    | STRING    | The display name of the X-axis.                                                                                                    |
| ioT.ChartYAxisLabel    | STRING    | The display name of the Y-axis.                                                                                                    |
| iot.Unit               | STRING    | Unit displayed in square brackets after the display name of the X-axis.                                                                      |
| ioT.ChartLegendVisible | BOOL      | Determines whether the legend is displayed (TRUE) or not (FALSE).                                                                            |
| ioT.ChartValuesVisible | BOOL      | Determines whether the values of the bars<br>are displayed in the diagram (TRUE) or not<br>(FALSE).                                          |
| iot.MinValue           | INT       | Lower limit of the value range of the diagram.                                                                                               |
| iot.MaxValue           | INT       | Upper limit of the value range of the diagram.                                                                                               |
| ioT.ChartBarColor1     | STRING    | Fixes the color of the upper bars. The list of available colors can be found at <u>List of available colors</u> [▶ 66].                      |
| ioT.ChartBarColor2     | STRING    | Fixes the color of the lower bars. The list of available colors can be found at <u>List of</u> available colors [▶ 66].                      |

TYPE ST\_BarChartWidgetSample :

STRUC

| SINC |                       |   |              |    |         |
|------|-----------------------|---|--------------|----|---------|
|      | sDisplayName          | : | STRING := '' | ;  |         |
|      | aDataSeries           | : | ARRAY[0n]    | OF | INT;    |
|      | aComparismDataSeries  | : | ARRAY[0n]    | OF | INT;    |
|      | aDataSeriesIdentifier | : | ARRAY[0n]    | OF | STRING; |
|      | aLegendLabels         | : | ARRAY[0n]    | OF | STRING; |
| END  | STRUCT                |   |              |    |         |
| END  | TYPE                  |   |              |    |         |

| Attribute             | Data type                                          | Description                                                                                                    | Display in widget                                |
|-----------------------|----------------------------------------------------|----------------------------------------------------------------------------------------------------|--------------------------------------------------|
| sDisplayName          | STRING                                             | Determines the display<br>name of the widget and<br>overwrites the PLC<br>attribute 'iot.DisplayName'.                                                       | Display text of the widget.                      |
| aDataSeries           | ARRAY [0n] OF INT                                  | The first data series<br>displayed in the bar chart.<br>The array must be the<br>same size as the<br>ComparismDataSeries<br>and the<br>DataSeriesIdentifier. | Length of the upper<br>beams.                    |
| aComparismDataSeries  | ARRAY [0n] OF INT                                  | The second data series<br>displayed in the bar chart.<br>The array must be the<br>same size as the<br>DataSeries and the<br>DataSeriesIdentifier.            | Length of the lower<br>beams.                    |
|                       |                                                    | When sending an empty<br>array, a bar chart with only<br>one bar is displayed.                                                                               |                                                  |
| aDataSeriesIdentifier | ARRAY [0n] OF<br>STRING                            | Names of the values on<br>the Y-axis. This array must<br>be the same size as the<br>DataSeries and the<br>ComparismDataSeries.                               | Labels of the values on the Y-axis.              |
| aLegendLabels         | ARRAY [00] OF<br>STRING<br>ARRAY [01] OF<br>STRING | Legend of the bar chart.<br>The size of the array is<br>determined by the number<br>of bars displayed.                                                       | Between the title of the widget and the diagram. |

### 5.3 Nested structures

It is possible to communicate with the Communicator app from the PLC via several levels of nested structures. These nested structures can be directly displayed on the app side and can be expanded down to the last level.

#### Requirements

| Development environment        | Target platform             | PLC libraries to include |
|--------------------------------|-----------------------------|--------------------------|
| TwinCAT v3.1.4024.17 or higher | App version 1.2.2 or higher | TC3_lotCommunicator      |

### 5.4 Limitation of decimal places

In many use cases it is sufficient in the app not to display all decimal places of floating-point numbers (PLC: REAL and LREAL). As an example, a temperature value is mentioned at this point, where a human being can still do something with a maximum of two digits after the decimal point.

At this point there are two possibilities to influence the number of decimal places displayed. In the first option, a setting is used for the entire app, and each variable is limited to a number of decimal places specified in the app settings (see <u>App settings [ $\blacktriangleright$  58]</u>). The second possibility is to set a certain number of decimal places for a single variable via the PLC attributes (cf. <u>Limitation of decimal places [ $\blacktriangleright$  16]).</u>

If different values for the number of decimal places are defined in the app settings and the setting on a single variable, the setting on the single variable is always taken into account first. It is therefore possible, for example, to define the value 2 for all floating-point numbers via the app settings and still deviate from this number for individual variables.

The restriction of decimal places means that the values are rounded. They are not cut off at all. The table below shows a simple example:

| Value   | Decimal Number Precision | Display in the app |
|---------|--------------------------|--------------------|
| 1.68678 | 3                        | 1.687              |
| 1.68678 | 1                        | 1.7                |
| 1.68678 | 0                        | 2                  |

#### Requirements

| Development environment        | Target platform             | PLC libraries to include |
|--------------------------------|-----------------------------|--------------------------|
| TwinCAT v3.1.4024.23 or higher | App version 1.2.6 or higher | TC3_lotCommunicator      |

### 5.5 Navigation via QR code

A QR code can be generated for each page below a device. With the help of this QR code it is possible to open any page of the app directly. For this purpose, the QR code can be used as a graphic or the URL behind it can be used directly.

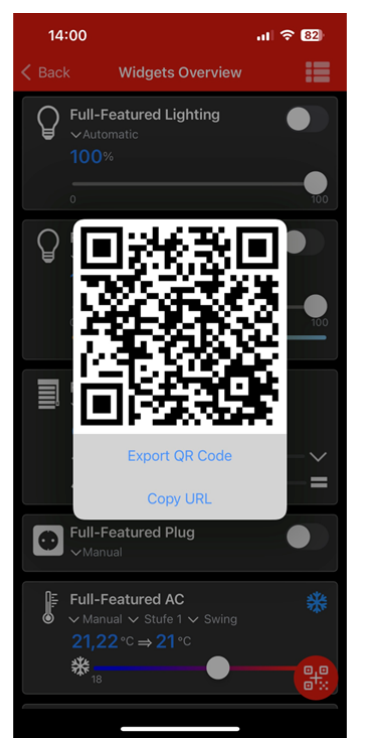

A QR code can also be generated for a graph. This QR code can be used to reopen this graph as well as a single page. For this purpose, a button for generating a QR code is displayed at the top of the navigation bar.

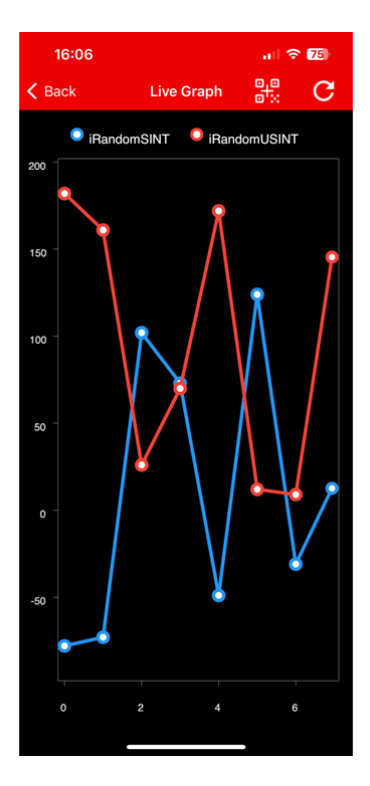

### 5.6 OnChange mechanisms

The OnChange mechanism is primarily intended for use with the <u>SendDataAsString [ $\blacktriangleright$  47] mechanism. There are various references to the use of this mechanism.</u>

#### Difference between the different methods

The <u>SendData [ $\blacktriangleright$  46]</u> method and the <u>SendDataAsString [ $\blacktriangleright$  47]</u> method are sent as retain messages. This has the effect that a newly connected app automatically has the most recently sent data available, even if no data is currently being sent.

If the respective OnChange methods are used, the messages are not sent as retain messages. With a new connection, the current status of the data should be sent as a retain message so that the newly connected app instance also has the current status of the data available. Further information on the OnChange methods can be found at <u>SendData OnChange [ $\bar{48}$ ]</u> and <u>SendDataAsString OnChange [ $\bar{49}$ ]</u>.

#### Adding variables/widgets

If the <u>SendDataAsString [▶ 47]</u> mechanism is used, a certain structure of the JSON document must be taken into account. If changes (add/delete or adjust) are made to the structure between two calls, the following points must be observed:

- If a variable/widget is added and no change to the order is desired, the ForceUpdate parameter can remain FALSE.
- If a variable/widget is added and a change to the order is desired, the ForceUpdate parameter must be set to TRUE for a call. It should then be set to FALSE again.
- If a variable/widget is deleted, the page in the app must be closed and reopened once.
- If a variable/widget is changed in relation to the metadata (e.g. reconfiguration of a widget), ForceUpdate must be set to TRUE for a call, otherwise only the values of the widget are updated. It should then be set to FALSE again.

#### **Additional Notes**

 The bNewAppSubscribe parameter of the <u>FB lotCommunicator [▶ 43]</u> function block goes TRUE for one cycle when a new app instance connects to the topic on the message broker. This parameter can be used to identify the right time to send a retain message.

• The nActiveAppInstances parameter of the <u>FB lotCommunicator</u> [▶ <u>43</u>] function block specifies the number of connected app instances. If no app is connected, no data is sent in order to save performance and data volume.

#### Structure TwinCAT JSON

The TwinCAT IoT Communicator product range uses a JSON format called TwinCAT JSON for communication: the structure of a TwinCAT JSON document is described below using the widgets <u>Socket</u> [ $\blacktriangleright$  20] and <u>Ventilation [ $\blacktriangleright$  24] as an example.</u>

```
{
     "Timestamp" : "2022-08-04T07:15:06.176",
     "GroupName" : "Widget Testpage",
     "Values" : {
          "sPageDesc" : "TwinCAT JSON Page",
          "stPlug" : {
                "sDisplayName" : "",
               "bOn" : true,
                "sMode" : "Manual",
"aModes" : [ "Manual", "Automatic" ]
          },
          "stVent" : {
                 "sDisplayName" : "",
                 "bOn" : true,
"nValue" : 725,
                 "nValueRequest" : 400,
                 "sMode" : "Manual",
"aModes" : [ "Manual", "Automatic" ]
          }
     "MetaData" : {
          "sPageDesc" : {
                "iot.DisplayName" : "Info",
                "iot.ReadOnly" : "true"
           "stPlug" : {
               "iot.DisplayName" : "Plug Widget",
"iot.ReadOnly" : "false",
"iot.WidgetType" : "Plug",
               "iot.PlugModeVisible" : "true",
"iot.PlugModeChangeable" : "false"
          "iot.DisplayName" : "Ventilation Widget",
                "iot.ReadOnly" : "false",
               "iot.Weadonry . Tarse,
"iot.WidgetType" : "Ventilation",
"iot.VentilationSliderVisible" : "true",
"iot.VentilationValueRequestVisible" : "false",
                "iot.VentilationModeVisible" : "true",
                "iot.VentilationModeChangeable" : "false"
            },
          "stVent.nValue" : {
               "iot.Unit" : "ppm",
"iot.MinValue" : "400",
                "iot.MaxValue" : "1400"
     },
"ForceUpdate":false
}
```

| Range       | Description                                                                                                    |
|-------------|----------------------------------------------------------------------------------------------------|
| Timestamp   | Must contain a timestamp per message in the format:<br>"YYYY-MM-DDThh:mm:ss.fff" e.g.<br>"2022-08-04T07:15:06.176".                                                    |
| GroupName   | Name of the entry node of the Communicator function block in the app.                                                                                                  |
| Values      | The values to be displayed, starting on the first page, with subsequent nesting.                                                                                       |
| MetaData    | Everything that is implemented in PLC attributes (for example, the configuration of widgets).                                                                          |
| ForceUpdate | Optional parameter. Is used in the OnChange mechanism to trigger an update after changes. More accurate information can be found at <u>OnChange</u> mechanisms [▶ 40]. |

## 6 PLC API

## 6.1 Function blocks

### 6.1.1 FB\_lotCommunicator

|   |                             | FB_IotCommunicator                     |
|---|-----------------------------|----------------------------------------|
|   | sHostName STRING            | BOOL bError                            |
|   | nPort UINT                  | HRESULT hrErrorCode                    |
|   | sClientId STRING            | ETcIotMqttClientState eConnectionState |
|   | sMainTopic STRING           | BOOL bConnected                        |
|   | sDeviceName STRING          | UINT nActiveAppInstances               |
|   | sUser STRING                | BOOL bNewAppSubscribe                  |
|   | sPassword STRING            | FB_IotCommand fbCommand                |
| _ | stTls ST_IotCommunicatorTls |                                        |
| _ | bRetain BOOL                |                                        |
|   | eQoS TcIotMqttQos           |                                        |
| _ | sDeviceIcon STRING          |                                        |

The function block enables communication with an MQTT broker.

An FB\_lotCommunicator function block deals with the connection to precisely one broker and with sending and receiving of data for precisely one device. To ensure the background communication to this broker and thus enable sending and receiving of data and messages, the Execute method of the function block must be called cyclically.

All connection parameters exist as input parameters and are evaluated when a connection is established.

#### Syntax

#### Definition:

```
FUNCTION BLOCK FB IotCommunicator
VAR INPUT
                     : STRING := '127.0.0.1'; // IP address/hostname of MQTT broker, default
   sHostName
'localhost'
                     : UINT := 1883; // (*optional*) Port to use for connection to broker - default:
   nPort
1883
   sClientId
                     : STRING; // (*optional*) Unique name to connect to MQTT broker
                 : STRING; // ("Optional") Unique name to connect to MgT broker
: STRING; // MgTT topic the TC3 IoT Communicator will communicate with
   sMainTopic
                   : STRING; // e.g. 'Machine XYZ' or 'Room 015 - Kitchen'
    sDeviceName
    sUser
                     : STRING; // (*optional*) Username for authentication
    sPassword
                   : STRING; // (*optional*) Password for specified User
   stTls
                     : ST IotCommunicatorTls; // (*optional*) Specify details for secure tls
connection
   bRetain
                    : BOOL := TRUE; // (*optional*) default true - if false, data, messages &
devices will not be stored
  eQoS
                    : TcIotMqttQos := TcIotMqttQos.AtLeastOnceDelivery; // (*optional*) quality of
service between client & broker - default: 1
   sDeviceIcon : STRING;
END VAR
VAR OUTPUT
                     : BOOL;
    bError
    hrErrorCode
                     : HRESULT;
    eConnectionState : ETcIotMqttClientState;
                      : BOOL;
   bConnected
nActiveAppInstances : UINT;
bNewAppSubscribe : BOOL;
                  : FB_IoTCommand; //provides functionality to receive commands
   fbCommand
END VAR
```

#### 🐔 Inputs

| Name        | Туре         | Description                                                                                                    |
|-------------|--------------|----------------------------------------------------------------------------------------------------|
| sHostName   | STRING       | sHostName can be specified as the host name or as the IP address. If no information is provided, the local host is used.                                                                                                    |
| nPort       | UINT         | The host port is specified here. (Default: 1883)                                                                                                    |
| sClientId   | STRING       | The client ID can be specified individually. If no ID is specified, it is generated.                                                                                                    |
| sMainTopic  | STRING       | Here you specify the main topic in which the data and messages are sent.                                                                                                    |
| sDeviceName | STRING       | Here you can enter the name of the device to which the data and messages belong.                                                                                                    |
| sUser       | STRING       | Optionally, a user name can be specified.                                                                                                    |
| sPassword   | STRING       | A password for the user name can be entered here.                                                                                                    |
| stTLS       | STRING       | If the broker offers a TLS-secured connection, the required configuration can be implemented here. The parameter structure is of                                                                                                    |
|             |              | type <u>ST_lotCommunicatorTls [} 51]</u> .                                                                                                    |
| bRetain     | BOOL         | By default, the broker stores the current data and the last 255 messages, together with the current device status. If this is not desirable, bRetain can be set to FALSE.                                                                                               |
| eQoS        | TclotMqttQos | The Quality of Service (QoS for short) can be set with this setting.                                                                                                    |
| sDeviceIcon | STRING       | This setting can be used to change the icon of the Communicator function block. If the setting is not set, the TwinCAT CD is used as icon by default. The list of available icons can be found at <u>List of available icons [<math>\blacktriangleright</math> 65].</u> |

### Outputs

| Name                | Туре                  | Description                                                                                                    |
|---------------------|-----------------------|----------------------------------------------------------------------------------------------------|
| bError              | BOOL                  | TRUE if an error situation occurs.                                                                                                    |
| hrErrorCode         | HRESULT               | Returns an error code if the bError output is set.                                                                                                    |
| eConnectionState    | ETclotMqttClientState | Indicates the state of the connection between client and broker as enumeration ETclotMqttClientState.                                                                                                    |
| bConnected          | BOOL                  | TRUE if there is a connection between the client and the broker.                                                                                                    |
| nActiveAppInstances | UINT                  | Shows the number of currently connected app instances.                                                                                                    |
| bNewAppSubscribe    | BOOL                  | Goes TRUE for one cycle when a new app instance has<br>connected. Can be used when using OnChange<br>functionalities to publish the current status of the data<br>again as a retain message during the connection. |
| fbCommand           | FB_IoTCommand         | Provides all the necessary functionality to evaluate received data ("Commands"). This output is of the type FB lotCommand [ $\blacktriangleright$ 50].                                                             |

#### 🔹 Methods

| Name                                | Description                                                                                                    |
|-------------------------------------|----------------------------------------------------------------------------------------------------|
| Execute [▶ 45]                      | Method for background communication with the TwinCAT driver. This method must be called cyclically.                    |
| <u>SendData [▶ 46]</u>              | Method for sending data to the specified MQTT message broker as a retain message.                                      |
| SendMessage [▶ 46]                  | Method for sending a (push) message to the specified MQTT message broker.                                              |
| SendDataAsString [▶ 47]             | Method for sending data to the specified MQTT message broker where the JSON document is transferred directly.          |
| SendData_OnChange [▶_48]            | Method for sending OnChange data to the specified MQTT message broker.                                                 |
| SendDataAsString_OnChange<br>[▶_49] | Method for sending OnChange data to the specified MQTT message broker where the JSON document is transferred directly. |

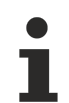

#### Strings in UTF-8 format

The variables of type STRING used here are based on the UTF-8 format. This STRING formatting is common for MQTT communication.

In order to be able to receive special characters and texts from a wide range of languages, the character set in the Tc3\_lotCommunicator library is not limited to the typical character set of the data type STRING. Instead, the Unicode character set in UTF-8 format is used in conjunction with the data type STRING.

If the ASCII character set is used, there is no difference between the typical formatting of a STRING and the UTF-8 formatting of a STRING.

#### Requirements

| Development environment | Target platform           | PLC libraries to include |
|-------------------------|---------------------------|--------------------------|
| TwinCAT v3.1.4022.0     | IPC or CX (x86, x64, ARM) | Tc3_lotCommunicator      |

#### 6.1.1.1 Execute

```
Execute
bConnect BOOL
```

This method must be called cyclically in order to ensure the background communication with the MQTT broker.

#### Syntax

```
METHOD Execute
VAR_INPUT
bConnect : BOOL;
END_VAR
```

#### 🐔 Inputs

| Name     | Туре | Description                                                                                                    |
|----------|------|----------------------------------------------------------------------------------------------------|
| bConnect | BOOL | The connection to the broker is established when bConnect is set to TRUE.<br>bConnect must remain set to maintain the connection. The connection to the broker<br>is cut off by calling the Execute() method with FALSE as the input. |

Any errors are reported at the outputs bError, hrErrorCode and eConnectionState of the function block instance.

#### 6.1.1.2 SendData

|   | SendData             |               |
|---|----------------------|---------------|
| _ | pMachineStruct PVOID | BOOL SendData |
| _ | nStructSize UINT     |               |

This method is called once to send data to the broker.

#### Syntax

```
METHOD SendData : BOOL
VAR_INPUT
pMachineStruct : PVOID;
nStructSize : UINT;
END_VAR
```

#### Return value

| Name     | Туре | Description                                                          |
|----------|------|----------------------------------------------------------------------|
| SendData | BOOL | The method returns the return value TRUE if the call was successful. |

#### 🐔 Inputs

| Name           | Туре  | Description                                                           |
|----------------|-------|-----------------------------------------------------------------------|
| pMachineStruct | PVOID | Address for the structure in which the device variables are declared. |
| nStructSize    | UINT  | Size of the structure specified in pMachineStruct.                    |

Possible errors are output at the outputs bError and hrErrorCode of the function block instance.

#### 6.1.1.3 SendMessage

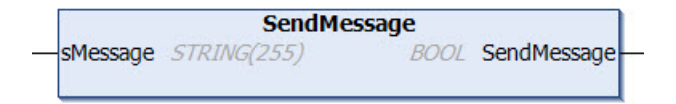

This method is called once to send a (push) message to the broker. This message is then displayed in the app. This is not a message that is visible as a push message on the mobile phone.

#### Syntax

```
METHOD SendMessage : BOOL
VAR_INPUT
sMessage : STRING(255);
END_VAR
```

#### Return value

| Name        | Туре | Description                                                          |
|-------------|------|----------------------------------------------------------------------|
| SendMessage | BOOL | The method returns the return value TRUE if the call was successful. |

#### 🐔 Inputs

| Name     | Туре   | Description                                          |
|----------|--------|------------------------------------------------------|
| sMessage | STRING | Text of the (push) message to be sent to the broker. |

Possible errors are output at the outputs bError and hrErrorCode of the function block instance.

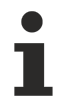

#### Strings in UTF-8 format

The variables of type STRING used here are based on the UTF-8 format. This STRING formatting is common for MQTT communication.

In order to be able to receive special characters and texts from a wide range of languages, the character set in the Tc3\_lotCommunicator library is not limited to the typical character set of the data type STRING. Instead, the Unicode character set in UTF-8 format is used in conjunction with the data type STRING.

If the ASCII character set is used, there is no difference between the typical formatting of a STRING and the UTF-8 formatting of a STRING.

#### 6.1.1.4 SendDataAsString

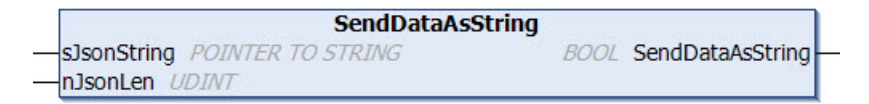

This method is called once to send data to the broker. Unlike the classic <u>SendData [> 46]()</u> method, the JSON document is passed directly at this point. In this way, the user achieves greater flexibility, but in return must send a correctly constructed JSON document to the app.

The method is intended for users experienced in handling JSON documents. In case of incorrectly formatted JSON documents, the information cannot be displayed in the app.

#### Syntax

```
METHOD SendDataAsString : BOOL
VAR_INPUT
sJsonString : POINTER TO STRING;
nJsonLen : UINT;
END VAR
```

#### Return value

| Name             | Туре | Description                                                          |
|------------------|------|----------------------------------------------------------------------|
| SendDataAsString | BOOL | The method returns the return value TRUE if the call was successful. |

#### 🐔 Inputs

| Name        | Туре              | Description                            |
|-------------|-------------------|----------------------------------------|
| sJsonString | POINTER TO STRING | Pointer to the JSON string to be sent. |
| nJsonLen    | UINT              | Length of the JSON string              |

Possible errors are output at the outputs bError and hrErrorCode of the function block instance.

#### Structure TwinCAT JSON

The TwinCAT IoT Communicator product range uses a JSON format called TwinCAT JSON for communication: the structure of a TwinCAT JSON document is described below using the widgets <u>Socket</u> [ $\blacktriangleright$  20] and <u>Ventilation [ $\blacktriangleright$  24] as an example.</u>

```
"Timestamp" : "2022-08-04T07:15:06.176",
"GroupName" : "Widget Testpage",
"Values" : {
    "sFageDesc" : "TwinCAT JSON Page",
    "stPlug" : {
        "sDisplayName" : "",
        "bOn" : true,
        "sMode" : "Manual",
        "aModes" : [ "Manual", "Automatic" ]
    },
    "stVent" : {
```

```
"sDisplayName" : "",
               "bOn" : true,
               "nValue" : 725,
               "nValueRequest" : 400,
               "sMode" : "Manual",
"aModes" : [ "Manual", "Automatic" ]
         }
    },
    "MetaData" : {
         "sPageDesc" : {
             "iot.DisplayName" : "Info",
"iot.ReadOnly" : "true"
         "iot.DisplayName" : "Plug Widget",
              "iot.ReadOnly" : "false",
"iot.WidgetType" : "Plug"
              "iot.PlugModeVisible" : "true",
"iot.PlugModeChangeable" : "false"
         },
         "stVent" : {
              "iot.DisplayName" : "Ventilation Widget",
              "iot.ReadOnly" : "false",
              "iot.WidgetType" : "Ventilation",
              "iot.VentilationSliderVisible" : "true",
              "iot.VentilationValueRequestVisible" : "false",
              "iot.VentilationModeVisible" : "true",
              "iot.VentilationModeChangeable" : "false"
          },
         "stVent.nValue" : {
              "iot.Unit" : "ppm",
              "iot.MinValue" : "400",
"iot.MaxValue" : "1400"
         }
    },
"ForceUpdate":false
```

| Range       | Description                                                                                                    |
|-------------|----------------------------------------------------------------------------------------------------|
| Timestamp   | Must contain a timestamp per message in the format:<br>"YYYY-MM-DDThh:mm:ss.fff" e.g.<br>"2022-08-04T07:15:06.176".                                |
| GroupName   | Name of the entry node of the Communicator function block in the app.                                                                              |
| Values      | The values to be displayed, starting on the first page, with subsequent nesting.                                                                   |
| MetaData    | Everything that is implemented in PLC attributes (for example, the configuration of widgets).                                                      |
| ForceUpdate | Optional parameter. Is used in the OnChange<br>mechanism to trigger an update after changes. More<br>accurate information can be found at OnChange |
|             | mechanisms [ 40].                                                                                                    |

### 6.1.1.5 SendData\_OnChange

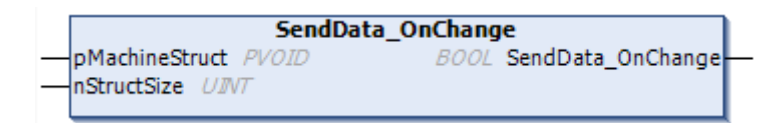

This method is called once to send data to the broker.

The <u>SendData [▶ 46]</u> method always transfers the entire data as a retain message. With the SendData\_OnChange method, on the other hand, it is possible to transfer individual parts of the data in order to save data traffic. However, it should be noted that with the SendData\_OnChange method the messages are not sent as retain messages and are therefore only known to currently connected app instances. The data must be kept ready in the TwinCAT project and sent as a complete data block and as a retain message when a new client is connected using the <u>SendData [▶ 46]</u> method.

}

It should be noted at this point that the <u>OnChange mechanisms [ $\blacktriangleright$  40]</u> are mainly intended for use with the <u>SendDataAsString [ $\blacktriangleright$  47]</u> methods. With the SendData methods, OnChange can only be used if a structure is used when sending the structure that has the same variable path up to the variables to be changed.

#### Syntax

```
METHOD SendData_OnChange : BOOL
VAR_INPUT
pMachineStruct : PVOID;
nStructSize : UINT;
END VAR
```

#### Return value

| Name                  | Туре | Description                                                          |
|-----------------------|------|----------------------------------------------------------------------|
| SendData_On<br>Change | BOOL | The method returns the return value TRUE if the call was successful. |

#### 🐔 Inputs

| Name           | Туре  | Description                                                           |  |
|----------------|-------|-----------------------------------------------------------------------|--|
| pMachineStruct | PVOID | Address for the structure in which the device variables are declared. |  |
| nStructSize    | UINT  | Size of the structure specified in pMachineStruct.                    |  |

Possible errors are output at the outputs bError and hrErrorCode of the function block instance.

#### 6.1.1.6 SendDataAsString\_OnChange

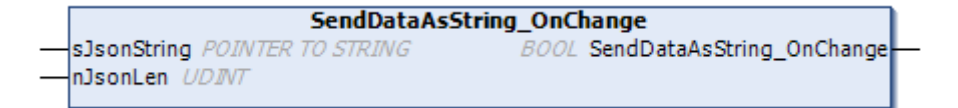

This method is called once to send data to the broker. Unlike the classic <u>SendData [> 46]()</u> method, the JSON document is passed directly at this point. In this way, the user achieves greater flexibility, but in return must send a correctly constructed JSON document to the app.

The method is intended for users experienced in handling JSON documents. In case of incorrectly formatted JSON documents, the information cannot be displayed in the app.

The <u>SendDataAsString</u>[▶ <u>47</u>] method transmits the data as a retain message. With the SendDataAsString\_OnChange method, on the other hand, it is possible to transfer individual parts of the data in order to save data traffic. However, it should be noted that with the SendDataAsString\_OnChange method the messages are not sent as retain messages and are therefore only known to currently connected app instances. The data must be kept ready in the TwinCAT project and sent as a complete data block when a new client is connected using the <u>SendDataAsString</u>[▶ <u>47</u>] method.

#### Syntax

```
METHOD SendDataAsString_OnChange : BOOL
VAR_INPUT
sJsonString : POINTER TO STRING;
nJsonLen : UINT;
END VAR
```

#### Return value

| Name                          | Туре | Description                                                          |
|-------------------------------|------|----------------------------------------------------------------------|
| SendDataAsString_On<br>Change | BOOL | The method returns the return value TRUE if the call was successful. |

#### 🔁 Inputs

| Name        | Туре              | Description                            |
|-------------|-------------------|----------------------------------------|
| sJsonString | POINTER TO STRING | Pointer to the JSON string to be sent. |
| nJsonLen    | UINT              | Length of the JSON string              |

Possible errors are output at the outputs bError and hrErrorCode of the function block instance.

### 6.1.2 FB\_lotCommand

| FB_IotCommand |            |   |
|---------------|------------|---|
| BO            | OOL bError |   |
| HRESULT h     | rErrorCode |   |
| BOOL          | bAvailable |   |
| STRING(512)   | sVarName   | _ |

The function block provides functions for evaluating received commands. It must not instantiated, since it is already declared at the output of the <u>FB lotCommunicator</u> [ $\blacktriangleright$  43] instance and is used to access the outputs and received commands.

#### Syntax

Definition:

```
FUNCTION BLOCK FB_IotCommand
VAR_INPUT
END_VAR
VAR_OUTPUT
bError : BOOL;
hrErrorCode : HRESULT;
bAvailable : BOOL // if true, a new command is available
sVarName : STRING // Name of variable in currently available command
END_VAR
```

#### Outputs

| Name        | Туре    | Description                                                                          |
|-------------|---------|--------------------------------------------------------------------------------------|
| bError      | BOOL    | TRUE if an error situation occurs.                                                   |
| hrErrorCode | HRESULT | Returns an error code if the bError output is set.                                   |
| bAvailable  | BOOL    | TRUE, if a new command is available.                                                 |
| sVarName    | STRING  | If bAvailable is TRUE, sVarName contains the name of the variable that was received. |

#### 🔹 Methods

| Name                    | Description                                                          |
|-------------------------|----------------------------------------------------------------------|
| GetValue [▶ 51]         | Method for accessing the value of the command, if bAvailable is TRUE |
| <u>Remove [&gt; 51]</u> | Method for discarding the currently available command                |

#### Requirements

| Development environment | Target platform           | PLC libraries to include |
|-------------------------|---------------------------|--------------------------|
| TwinCAT v3.1.4022.0     | IPC or CX (x86, x64, ARM) | Tc3_lotCommunicator      |

### 6.1.2.1 GetValue

|   | GetValue                            |               |
|---|-------------------------------------|---------------|
|   | pValue PVOID                        | BOOL GetValue |
|   | nSize UDINT                         |               |
| _ | eDatatype E_IotCommunicatorDatatype |               |

This method is called to access the value of the variable in the current command.

#### Syntax

| le | : BOOL                     |
|----|----------------------------|
|    |                            |
| :  | PVOID;                     |
| :  | UDINT;                     |
| :  | E IotCommunicatorDatatype; |
|    | _                          |
|    | :                          |

#### Return value

| Name     | Туре | Description                                                          |
|----------|------|----------------------------------------------------------------------|
| GetValue | BOOL | The method returns the return value TRUE if the call was successful. |

#### 🔁 Inputs

| Name      | Туре                      | Description                                                                               |
|-----------|---------------------------|-------------------------------------------------------------------------------------------|
| pValue    | PVOID                     | Address of the variable to which the received value is to be written.                     |
| nSize     | UDINT                     | Size of the variable specified in pValue                                                  |
| eDatatype | E_lotCommunicatorDatatype | Data type of the variable specified in pValue, based<br>on enum E_lotCommunicatorDatatype |

### 6.1.2.2 Remove

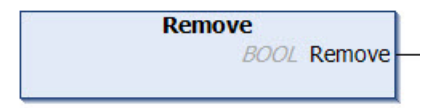

This method is called to remove the currently available command from the memory.

#### Return value

| Name   | Туре | Description                                                     |
|--------|------|-----------------------------------------------------------------|
| Remove | BOOL | This value is set to TRUE if the method is called successfully. |

## 6.2 Data types

### 6.2.1 ST\_lotCommunicatorTls

TLS security settings for the MQTT client.

#### Syntax

#### Definition:

```
TYPE ST_IotCommunicatorTls :
STRUCT
eVersion : E_IotCommunicatorTlsVersion := E_IotCommunicatorTlsVersion.tlsv1_2; // TLS
```

```
version, which is used
sCA : STRING(255); // certificate authority as filename (PEM or DER format) or as
string (PEM)
sCert : STRING(255); // (*optional*) client certificate as filename (PEM or DER for
mat) or as string (PEM)
sKeyFile : STRING(255); // (*optional*) client key as filename
sKeyFwd : STRING(255);
bNoServerCertCheck : BOOL; // if FALSE the server certificate is validated (default)
END_STRUCT
END_TYPE
```

#### Parameter

| Name                   | Туре                        | Description                                                                                                    |
|------------------------|-----------------------------|----------------------------------------------------------------------------------------------------|
| eVersion               | E_lotCommunicatorTlsVersion | TLS version to be used, based on enum<br>E_IotCommunicatorTlsVersion.                                                                                          |
| sCA                    | STRING(255)                 | Certificate of the certificate authority (CA)                                                                                                    |
| sCert                  | STRING(255)                 | Client certificate that is used for authentication at the broker (optional)                                                                                    |
| sKeyFile               | STRING(255)                 | Private key of the client                                                                                                    |
| sKeyPwd                | STRING(255)                 | Password of the private key, if applicable                                                                                                    |
| bNoServerC<br>ertCheck | BOOL                        | Disables verification of the server certificate validity.<br>If communication is to take place without TLS<br>encryption (HTTP), this value must remain FALSE. |

### 6.2.2 E\_lotCommunicatorDatatype

#### Syntax

```
TYPE E_IotCommunicatorDatatype :
```

```
{
    type_STRING :=0,
    type_BOOL :=1,
    type_SINT :=2,
    type_INT :=3,
    type_INT :=4,
    type_LINT :=5,
    type_USINT_BYTE :=6,
    type_USINT_BYTE :=6,
    type_UINT_WORD :=7,
    type_UDINT_DWORD :=8,
    type_ULINT :=9,
    type_REAL :=10,
    type_LREAL :=11
) INT;
END_TYPE
```

#### Parameter

| Name             | Туре | Description            |
|------------------|------|------------------------|
| type_STRING      | INT  | Data type STRING.      |
| type_BOOL        | INT  | Data type BOOL.        |
| type_SINT        | INT  | Data type SINT.        |
| type_INT         | INT  | Data type INT.         |
| type_DINT        | INT  | Data type DINT.        |
| type_LINT        | INT  | Data type LINT.        |
| type_USINT_BYTE  | INT  | Data type USINT_BYTE.  |
| type_UINT_WORD   | INT  | Data type UINT_WORD.   |
| type_UDINT_DWORD | INT  | Data type UDINT_DWORD. |
| type_ULINT       | INT  | Data type ULINT.       |
| type_REAL        | INT  | Data type REAL.        |
| type_LREAL       | INT  | Data type LREAL.       |

## 6.2.3 E\_lotCommunicatorTlsVersion

#### Syntax

TYPE E\_IotCommunicatorTlsVersion : {

```
{
    tlsv1 :=0,
    tlsv1_1:=1,
    tlsv1_2:=2
) INT;
END_TYPE
```

#### Parameter

| Name    | Туре | Description      |
|---------|------|------------------|
| tlsv1   | INT  | TLS version 1.   |
| tlsv1_1 | INT  | TLS version 1.1. |
| tlsv1_2 | INT  | TLS version 1.2. |

## 7 App

App

The TwinCAT IoT Communicator app can be downloaded free of charge from the Apple AppStore or Google PlayStore.

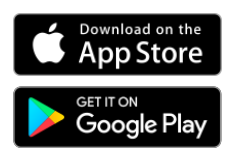

Google Play and the Google Play logo are trademarks of Google Inc.

At this point it is recommended in the case of new projects to work with the latest versions of both the app and TwinCAT as the engineering so that new features can also be used.

Since the app version 1.2.2, the "dark mode" has also been supported in addition to the "light mode". The mode in which the app is displayed depends on the respective operating system settings.

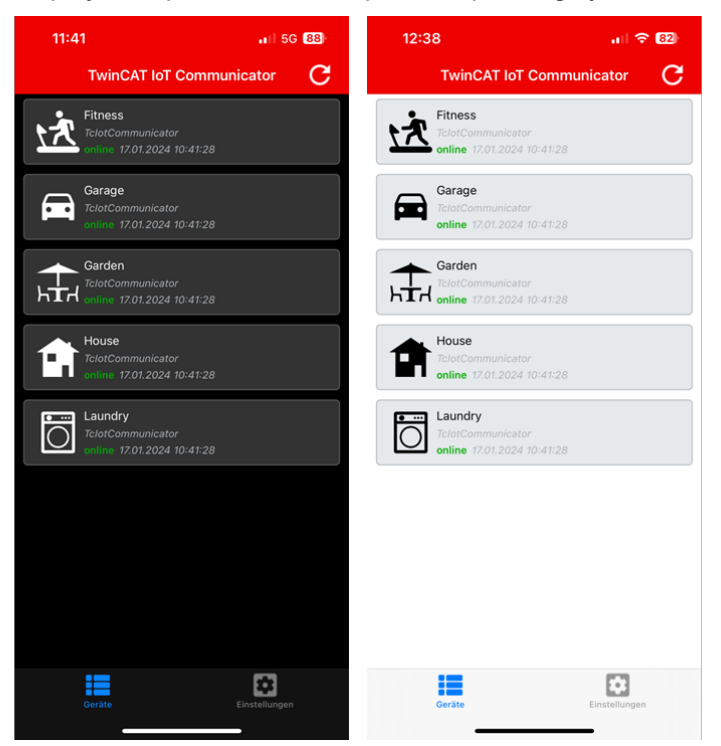

### 7.1 Settings

The settings within the app are divided into three different areas. The first area enables the configuration of the connection to the broker, general app settings can be made in the second area and device information can be displayed in the third and last area.

### 7.1.1 Connection settings

The app and the PLC must be connected to the same message broker in order to be able to receive data from the PLC. The different setting options for connecting to this message broker are described below.

|                                   |                                  |                     | * 100% |
|-----------------------------------|----------------------------------|---------------------|--------|
| TwinCAT IoT C                     | Settings (j)                     |                     |        |
|                                   | ↔ Connection Details             |                     |        |
|                                   | Broker Address                   |                     |        |
|                                   | iot.beckhoff.com                 |                     |        |
|                                   | Port                             | Timeout (ms)        |        |
|                                   | 8883                             | 2000                |        |
|                                   | Client Id                        |                     |        |
|                                   | CBCB712C-11A7-4C89-9824          | 1-8157F39D7554      |        |
|                                   | Торіс                            |                     |        |
|                                   | test                             |                     |        |
|                                   |                                  |                     | ~      |
|                                   | Username                         |                     |        |
|                                   | Administrator                    |                     |        |
|                                   | Password                         |                     |        |
|                                   |                                  |                     |        |
|                                   | CP Convertier                    |                     |        |
|                                   | Security                         |                     | ^      |
|                                   | TI Sv1 2                         |                     |        |
|                                   | CA Certificate                   |                     |        |
| ttings changed, please reconnect. | rootCA.pem                       |                     | ×      |
| Reconnect                         | PKCS12 Certificate (PFX)         |                     |        |
|                                   | ClientCert1.pfx                  |                     | ×      |
|                                   | PKCS12 Password                  |                     |        |
|                                   | PKCS12 Password                  |                     |        |
|                                   | Skip Server Certificate Validati | ion                 |        |
|                                   |                                  |                     |        |
|                                   |                                  | Fallback Connection |        |
|                                   | <                                | Recent Connections  |        |
|                                   |                                  |                     |        |
|                                   |                                  | 📷 Scan QR Code      |        |
|                                   | App Settings                     |                     |        |
|                                   | Koon Coroon on                   |                     |        |
|                                   | Reep Screen on                   |                     |        |
|                                   | Lock Application                 |                     |        |
|                                   | Data Page Settings               |                     | ~      |
|                                   | 📈 Live Graph                     |                     | ~      |
|                                   | Device                           |                     |        |
|                                   |                                  |                     |        |

#### **Basic settings**

| Setting        | Meaning                                                                                                    |
|----------------|----------------------------------------------------------------------------------------------------|
| Broker Address | IP address or host name of the message broker.                                                                                                    |
| Port           | The port of the message broker. Usually 1883 (MQTT) or 8883 (MQTT TLS).                                                                                                    |
| Timeout        | This setting specifies the time after the connection to<br>the message broker runs into a timeout. After this<br>time, the connection to the second message broker is<br>attempted if a fallback connection is active. |
| Client Id      | The client ID of the app with which the connection to<br>the message broker is established. If no user-defined<br>value is entered, the unique device identifier of the<br>mobile device is used.                      |
| Торіс          | Main topic via which the messages from the associated PLC program are communicated.                                                                                                    |

#### Authentication

Depending on the broker configuration, it may be necessary to enter a user name and password when establishing the connection. If a broker with the option of anonymous access is used, these boxes in the configuration are left empty.

| Setting   | Meaning                                       |
|-----------|-----------------------------------------------|
| User name | User name for logging into the message broker |
| Password  | Password associated with the user             |

#### Security

In addition to the authentication, the encryption of messages plays an important role.

| Setting                            | Meaning                                                                                                    |
|------------------------------------|----------------------------------------------------------------------------------------------------|
| Encryption                         | Selection of the encryption protocol.                                                                                                    |
| CA certificate                     | Referencing the CA certificate as a file. Free file access with Android, only in the area "On my iPhone" with iOS. Further information under Installation of CA certificates [> 58].                                                                            |
| PKCS12 Certificate (PFX)           | Referencing the client certificate as a file. Free file<br>access with Android, only in the area "On my iPhone"<br>with iOS. The certificate must be available as a PFX<br>file. Information on the conversion can be found in<br>popular technical literature. |
| PKCS12 Password                    | Password for the PFX file.                                                                                                    |
| Skip Server Certificate Validation | This setting disables the validation of the server certificate.                                                                                                    |

#### **Advanced Settings**

| Setting             | Meaning                                                                                                    |
|---------------------|----------------------------------------------------------------------------------------------------|
| Fallback Connection | An alternative connection to another message broker<br>can be specified here if the primary connection<br>cannot be reached. After the timeout defined above<br>in the settings, the connection to the fallback<br>connection is attempted.                                                                                                    |
| Recent Connections  | The most recent configured connections are<br>displayed here. The connection parameters are<br>inserted automatically by clicking the individual<br>boxes. A new entry is added in the case of a new<br>connection attempt. If a connection has already been<br>established before with these parameters, the entry is<br>placed at the top of the list. |
| Scan QR code        | A QR code with the connection parameters can be scanned here. The formatting can be found below in a separate section.                                                                                                    |

#### Use of QR codes for establishing a connection

The settings page in the app offers an option to scan a QR code containing the connection parameters. The selection options with regard to security are less extensive in comparison with a manual connection setting. In addition, the user should consider that anyone can gain access via the QR code, depending on the location.

It is possible to equip a QR code with the so-called lock parameter. In this case, a connection can be established via the QR code, but no connection details are displayed to the app user.

| WinCAT IoT Communicator            ↔ Connection Details             ↔ Connection details are currently hidden because the host wants to keep them covered.             ☆ Scan QR Code             æset Connection Details              App Settings |
|----------------------------------------------------------------------------------------------------|
| <ul> <li>↔ Connection Details</li> <li>The connection details are currently hidden because the host wants to keep them covered.</li> <li>, scan QR Code</li> <li>Reset Connection Details</li> <li>▲ App Settings</li> </ul>                        |
| The connection details are currently hidden because the host wants to keep them covered.                                                                                                    |
| Can QR Code Reset Connection Details App Settings                                                                                                    |
| Reset Connection Details                                                                                                    |
| App Settings                                                                                                    |
|                                                                                                    |
| Keep Screen on                                                                                                    |
| Lock Application                                                                                                    |
| 🖹 Data Page Settings 🛛 🗸 🗸                                                                                                    |
| 🗾 Live Graph 🗸 🗸                                                                                                    |
| Device                                                                                                    |
| Show Device Info                                                                                                    |
|                                                                                                    |
|                                                                                                    |
|                                                                                                    |
|                                                                                                    |
|                                                                                                    |
| Devices Settings                                                                                                    |

A QR code looks like this, for example:

http://iotdemo.beckhoff.com/app?&broker=iot.beckhoff.com&port=1883&topic=TOPICNAME

The connection parameters for the broker address and the broker port as well as for the topic "TOPICNAME" are entered here by scanning the QR code. The following list describes the possible parameters that can be mapped via the URL:

| Parameter | Values                                                                            |
|-----------|-----------------------------------------------------------------------------------|
| broker    | IP address or host name of the broker.                                            |
| port      | Port of the message broker (normally 1883 or 8883).                               |
| clientid  | Client ID of the app, if required.                                                |
| topic     | Topic to which the Communicator PLC library is published.                         |
| user      | User name for logging into the message broker.                                    |
| password  | Password to log in to the message broker.                                         |
| lock      | The possible values are "true" or "1" if you want to hide the connection details. |

### 7.1.1.1 Installation of CA certificates

To reference CA certificates under the two supported operating systems, Android and iOS, they must first be installed. You will find brief instructions for both below, for further information please refer to the documentation of the two manufacturers.

#### Installation of CA certificates Android

- 1. Select the path: Settings/Security/Encryption and credentials/Install a certificate/CA certificate.
- 2. Select a CA certificate.
- 3. Assign a name for the certificate (optional).
- $\Rightarrow$  The system reports the successful installation of the CA certificate.

#### Installation of CA certificates iOS

- 1. Click on the CA certificate file (must be located outside the TwinCAT IoT folder). This loads the profile.
- 2. Select the path: Settings/General/Profile.
- 3. Choose the profile of the CA certificate.
- 4. Press **Install** in the top right-hand corner.
- 5. Confirm the installation by entering the code.
- 6. Read the warnings at the top right and then press **Install** to confirm.
- 7. Select the path: Settings/General/Info/Certificate trust settings.
- 8. Activate the installed certificate under Activate full trust for root certificates

### 7.1.2 App settings

In addition to the connection settings, general settings can be made for the app. These are described below.

| 🔧 App Settings              |   |
|-----------------------------|---|
| Keep Screen on              |   |
| Lock Application            |   |
| 둘 Data Page Settings        | ^ |
| Data as Default Page        |   |
| Show QR Code Button         |   |
| Toggle Booleans             |   |
| Display Booleans as Switch  |   |
| Decimal Number Precision    |   |
| 📈 Live Graph                | ^ |
| Smooth Line                 |   |
| Auto Panning                |   |
| Auto Panning Timespan (Sec) | 5 |

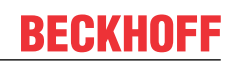

| Setting                    | Meaning                                                                                                    | Default                           |
|----------------------------|----------------------------------------------------------------------------------------------------|-----------------------------------|
| Keep Screen on             | When activated, the mobile device screen will not turn off while the app is open.                                                                                                    | FALSE                             |
| Lock Application           | If activated, the set secure route of<br>the operating system is used in<br>order to protect the app against<br>unauthorized access (Face-ID,<br>Touch-ID, Code, etc.)                                                                                                    | FALSE                             |
| Data as Default Page       | If activated, the Data tab is opened<br>when opening a device, otherwise<br>the Messages tab is opened.                                                                                                    | TRUE                              |
| Show QR Code Button        | A button for generating a QR code<br>is displayed on each page within a<br>Device.                                                                                                    | TRUE                              |
| Toggle Booleans            | If this setting is activated, Boolean<br>variables can be switched directly<br>by pressing the display field. If<br>inactive, a selection dialog opens<br>on pressing the variable. This<br>setting is only relevant if "Display<br>Booleans as Switch" is FALSE.                   | FALSE                             |
| Display Booleans as Switch | Boolean variables are displayed as<br>switches. If this setting is<br>deactivated, these variables are<br>displayed as a text field.                                                                                                    | TRUE                              |
| Decimal Number Precision   | Describes the number of decimal<br>places to which REAL or LREAL<br>values are rounded when displayed<br>in the app. If a different value is<br>defined on the PLC side for a<br>single variable, the Decimal<br>Number Precision for that variable<br>is overwritten from the PLC. | This value is not set by default. |
| Smooth Line                | When displaying a live graph, the<br>curve of the graph is shown<br>rounded off if this feature is<br>activated.                                                                                                    | FALSE                             |
| Auto Panning               | If activated, the graph is trimmed to a certain timespan.                                                                                                    | TRUE                              |
| Auto Panning Timespan      | The timespan to which a graph is trimmed in the Live View.                                                                                                    | 5s                                |

### 7.2 Device overview

All IoT Communicator function blocks currently connected to the same broker and the same topic are displayed in the device overview. The overview of variables for a device can be opened by clicking this device.

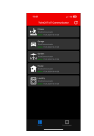

There may be one or more levels, depending on the setup of the structure sent from the PLC.

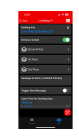

The graph display is configured via the list symbol in the top right corner. After selecting the variables to be displayed, the play symbol must be pressed, which replaces the list symbol after the latter has been pressed. The graph is then displayed according to the settings.

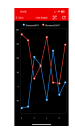

## 8 Samples

The samples are divided into two sections. First, there is the <u>Application sample [ $\blacktriangleright$  62]</u>, which builds and explains a sample step by step. On the other hand, there are two samples on Github that can be downloaded and used directly as PLC code.

The first sample (TF6730\_FullSample) covers the standard functions of the app, while the second sample (TF6730\_Widget-Sample) deals with the special extensions for building automation.

#### Overview

| Sample              | Description                                          |
|---------------------|------------------------------------------------------|
| TF6730_FullSample   | Sample of the standard app functionalities.          |
| TF6730_WidgetSample | Sample of widget extensions for building automation. |

#### Downloads

The sample code for the projects described in the overview can be obtained from the corresponding repository on GitHub: <u>https://github.com/Beckhoff/TF6730 Samples</u>. There you have the option to clone the repository or download a ZIP file containing the sample.

|                                            | Go to file           | Add file 🔻      | Code - |
|--------------------------------------------|----------------------|-----------------|--------|
| > Clone ?                                  |                      |                 |        |
| HTTPS SSH GitHub CLI                       |                      |                 |        |
| https://github.com/Beckhoff/TF6730_Sample: |                      |                 |        |
| Use Git or che                             | eckout with SVN usin | ng the web URL. |        |
|                                            |                      |                 |        |

Den with GitHub Desktop

Download ZIP

### 8.1 Application sample

#### Creation of the PLC program

#### **Defining a structure**

Create a structure within which you define the process data to be sent. Assign attributes for the declared variables to define their representation in the app (see <u>Attributes [ $\blacktriangleright$  15]</u>).

```
TYPE ST_ProcessData :
STRUCT
{attribute 'iot.DisplayName' := 'Kitchen Lights'}
bLamp1 : BOOL;
{attribute 'iot.DisplayName' := 'Living Room Lights'}
bLamp2 : BOOL;
{attribute 'iot.DisplayName' := 'Outside Temperature'}
{attribute 'iot.ReadOnly' := 'true'}
{attribute 'iot.Unit' := 'Celsius'}
{attribute 'iot.MinValue' := '5'}
```

```
{attribute 'iot.MaxValue' := '30'}
nTemp : REAL;
stSecondLevel : ST_Test;
END_STRUCT
END TYPE
```

#### Configuration

In the main program, declare an instance of the function block FB\_lotCommunicator. Define the outputs according to your connection data (see <u>FB\_lotCommunicator [ $\blacktriangleright$ \_43]</u>). In addition, declare the structure with the process data to be sent and an instance of the TON timer function block.

```
fbIoT : FB_IotCommunicator := (
    sHostName := 'YOUR_MQTT_BROKER', // MQTT Broker Adress
    nPort := 1883, // MQTT Port
    sMainTopic := 'plants', // Main Topic
    sDeviceName := 'Building 12.3', // Device Name
    sUser := 'engineer1', // MQTT Username
    sPassword := 'abcdefg'); // MQTT Password
stData: ST_ProcessData; // Values to send
timer : TON; // Timer to send data
```

#### Establishing a connection

Cyclically call the Execute method in the implementation part of the main program via the instance of the function block FB\_lotCommunicator to maintain the connection to the broker and thus enable sending and receiving of data and messages (see Execute [ $\blacktriangleright$ \_45]).

fbIoT.Execute(TRUE);

#### Sending data

Send the process data to the broker with a sample rate of 500 ms. To this end, call the instance of the timer function block with the corresponding input variables and the SendData method of the function block FB lotCommunicator (see SendData [> 46]).

```
timer(IN := NOT timer.Q, PT := T#500MS);
IF fbIoT.bConnected AND timer.Q THEN
```

```
fbIoT.SendData(ADR(stData), SIZEOF(stData));
END_IF
```

A nested structure must be transferred here for structuring over several levels. The following structure shows a simple example of how nesting can be continued indefinitely.

```
TYPE ST_Test :

STRUCT

stLevel1 : ST_Level_1;

nCounter : INT;

END_STRUCT

END_TYPE

TYPE ST_Level_1 :

STRUCT

nDoubleCounter: INT;

stLevel2 : ST_Level_2;

END_STRUCT

END_TYPE
```

#### Receiving and evaluating commands

Call the function block FB\_lotCommand and its methods to receive and evaluate commands (see <u>FB\_lotCommand [ $\blacktriangleright$ \_50]</u>).

```
IF fbIoT.fbCommand.bAvailable THEN
    IF fbIoT.fbCommand.sVarName = 'bLamp1' THEN
        fbIoT.fbCommand.GetValue(ADR(stData.bLamp1),
    SIZEOF(stData.bLamp1), E_IotCommunicatorDatatype.type_BOOL);
    ELSIF fbIoT.fbCommand.sVarName = 'stSecondLevel.nDoubleCounter' THEN
        fbIoT.fbCommand.GetValue(ADR(stData.stSecondLevel. nDoubleCounter),
    SIZEOF(stData.stSecondLevel. nDoubleCounter), E_IotCommunicatorDatatype.type_BOOL);
    END_IF
    fbIoT.fbCommand.Remove();
END_IF
```

#### Sending (push) messages

Call the SendMessage method of the function block FB\_lotCommunicator to send a (push) message to the broker (see <u>SendMessage [ $\blacktriangleright$  46]).</u>

fbIoT.SendMessage('This is a test alarm message!');

## 9 Appendix

### 9.1 List of available icons

| Baby         | Bath         | Beach      | Bed           | Blinds     |
|--------------|--------------|------------|---------------|------------|
| Car          | Clapboard    | Clock      | Clothes_Hook  | Cloud_Moon |
| Cloud_Sun    | <b>C</b> 02  | Co2_Filled | Color_Palette | Desk_Lamp  |
| Ψ4<br>Dining | Door Closed  | Door Open  | Droplet       | Fan        |
| Fan Green    | Fitness      | Floor      |               | Garage     |
| Garden       | Gate         | Gear       | Guest         | Heat       |
| Heat_Red     | Home_Theater | House      | Key           | Kitchen    |

|              | Light Group | Lightbulb          |         | Lock          |
|--------------|-------------|--------------------|---------|---------------|
| Kotion       | Music_Note  | PC                 | Plug    | Room          |
| Shirt        | Snowflake   | Snowflake_Blue     | Sofa    | Storage       |
| U<br>Switch  | Teddy       | Temperature        | Terrace | Toilet        |
| Toilet_Paper | Tools       | TwinCAT<br>TwinCAT | Unlock  | Window_Closed |
| Window Open  |             |                    |         |               |

### 9.2 List of available colors

The available colors are the colors displayed in the Colors Class of Windows (<u>https://docs.microsoft.com/en-us/dotnet/api/system.windows.media.colors</u>). Both the strings and the hexadecimal values can be used. The first two digits of the hexadecimal representation represent the opacity, the other 6 are the representation of the color.

#### Appendix

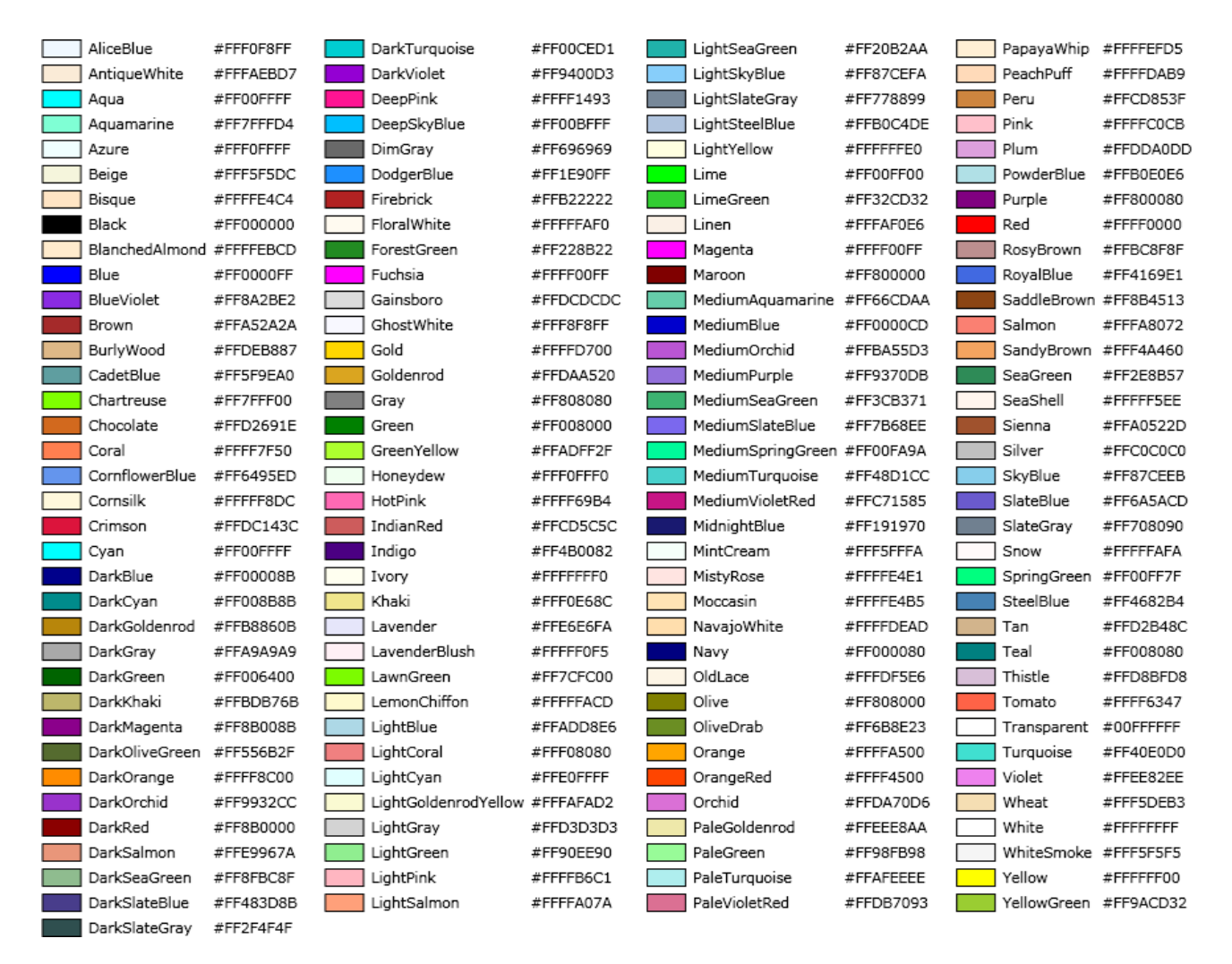

### 9.3 Support and Service

Beckhoff and their partners around the world offer comprehensive support and service, making available fast and competent assistance with all questions related to Beckhoff products and system solutions.

#### **Download finder**

Our <u>download finder</u> contains all the files that we offer you for downloading. You will find application reports, technical documentation, technical drawings, configuration files and much more.

The downloads are available in various formats.

#### Beckhoff's branch offices and representatives

Please contact your Beckhoff branch office or representative for <u>local support and service</u> on Beckhoff products!

The addresses of Beckhoff's branch offices and representatives round the world can be found on our internet page: <u>www.beckhoff.com</u>

You will also find further documentation for Beckhoff components there.

#### Beckhoff Support

Support offers you comprehensive technical assistance, helping you not only with the application of individual Beckhoff products, but also with other, wide-ranging services:

- support
- design, programming and commissioning of complex automation systems

• and extensive training program for Beckhoff system components

| Hotline: | +49 5246 963-157     |
|----------|----------------------|
| e-mail:  | support@beckhoff.com |

#### **Beckhoff Service**

The Beckhoff Service Center supports you in all matters of after-sales service:

- on-site service
- repair service
- · spare parts service
- hotline service

| Hotline: | +49 5246 963-460     |
|----------|----------------------|
| e-mail:  | service@beckhoff.com |

#### **Beckhoff Headquarters**

Beckhoff Automation GmbH & Co. KG

Huelshorstweg 20 33415 Verl Germany

| Phone:  | +49 5246 963-0    |
|---------|-------------------|
| e-mail: | info@beckhoff.com |
| web:    | www.beckhoff.com  |

More Information: www.beckhoff.com/tf6730

Beckhoff Automation GmbH & Co. KG Hülshorstweg 20 33415 Verl Germany Phone: +49 5246 9630 info@beckhoff.com www.beckhoff.com

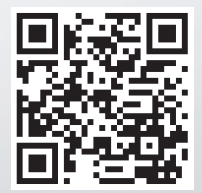